# Operating Instructions Titromat<sup>®</sup> KH

Titration monitor for carbonate hardness 2 – 150 °KH

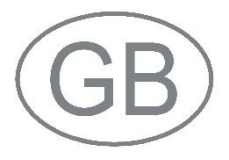

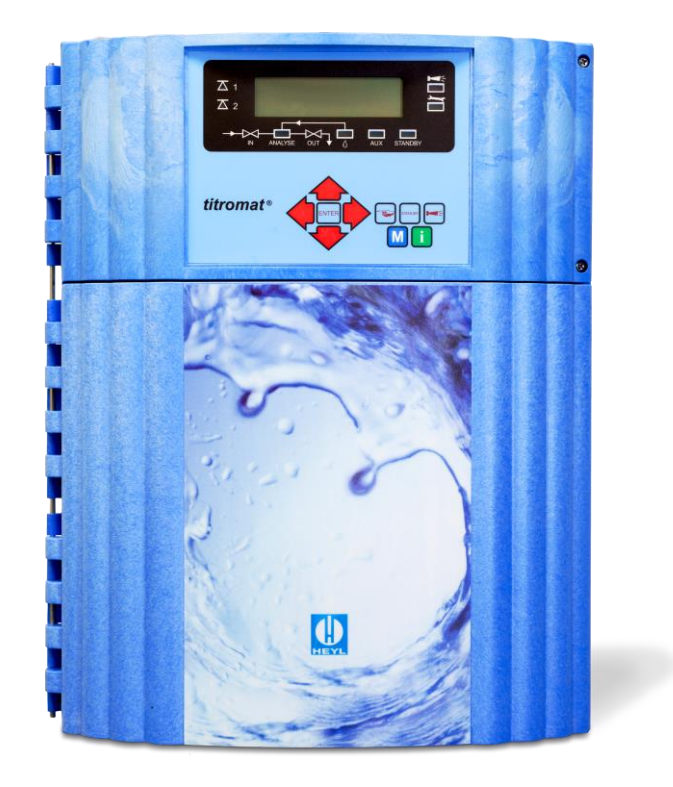

| Ð | • | • | • | • | • | • | • | • | • | • | • | • | • |
|---|---|---|---|---|---|---|---|---|---|---|---|---|---|
|   | • | • | • | • | • | • | • | • | • | • | • | • | • |
|   | • | • | • | • | • | • | • | • | • | • | • | • | • |
| • | • | • | • | • | • | • | • | • | • | • | • | • | • |
|   | • | • | • | • | • | • | • | • | • | • | • | • | • |
| Ð | • | • | • | • | • | • | • | • | • | • | • | • | • |
|   | • | • | • | • | • | • | • | • | • | • | • | • | • |
| Ð | • | • | • | • | • | • | • | • | • | • | • | • | • |
|   |   |   |   |   |   |   |   |   |   |   |   |   |   |

# Content

| Content                                                                                                    | .2                         |
|----------------------------------------------------------------------------------------------------|----------------------------|
| Important safety information<br>Intended use<br>Qualification of the staff<br>Warning notices in these instructions<br>Further documents                                                                                                    | .4<br>.4<br>.5<br>.5       |
| Pay particular attention to<br>General instructions<br>Installation<br>Operation<br>After switch-off and longer downtime<br>Cleaning<br>De-installation<br>Disposal                                                                                                    | 5.5.6.6.6.6.6              |
| Scope of delivery                                                                                                    | .7                         |
| Performance specifications                                                                                                    | .7                         |
| Application instructions                                                                                                    | .8                         |
| Installation                                                                                                    | .9<br>.9<br>.9             |
| Water inlet                                                                                                    | 0                          |
| Connecting the power supply and devices       1         Block diagram Titromat <sup>®</sup> KH       1         Internal design Titromat <sup>®</sup> KH       1         Connecting the mains voltage       1         Connecting the plant components       1         Connecting the inputs and outputs       1 | 1<br>2<br>3<br>4<br>5      |
| Commissioning       1         Inserting the indicator bottle       1         Extracting the indicator       1         Opening the water inlet       1         Instrument settings and data input       1                                                                                                    | 6<br>6<br>6<br>7           |
| Functions of the operating and display elements       1         Switching Titromat <sup>®</sup> KH on/off.       1         Display functions       1         Operating elements and function keys       1         Operating system       2                                                                     | 7<br>8<br>9<br>20          |
| Password protection and basic program       2         Selecting the operating mode       2         Selecting the display unit       2                                                                                                    | 22<br>23                   |
| Entering further basic program data2Internal flushing2External flushing2Interval pause2Limit value monitoring2Hysteresis2                                                                                                    | 24<br>24<br>25<br>25<br>26 |
| Switch functions of the limit value outputs LV1 and LV2                                                                                                    | 27<br>27                   |

| Switch function 1, impulse                              | 27       |
|---------------------------------------------------------|----------|
| Switch function 2, interval                             | 27       |
| Switch function 3, two-point                            | 27       |
| Switch function 5, range I V1-I V2                      | 28       |
| Function IN1                                            | 28       |
| Water meter                                             | 28       |
| Alarm/Message                                           | 29       |
| Function AUX                                            | 29       |
| Service II                                              | 30       |
| Calibration                                             | 30       |
| Reset operating time                                    | 31       |
| Water quantity RESET                                    | 32       |
|                                                         | 02       |
| Description of the signal inputs/outputs                | 32       |
| Interfaces (optional)                                   | 34       |
| Installing the interface cards SK910/RS910              | 34       |
| Monitoring of two measuring points                      | 34<br>34 |
| Calculation of output currents                          | 35       |
| Serial interface RS232                                  | 36       |
| SD card data logger                                     | 36       |
| Description of the relay outputs                        | 36       |
| Flushing (external flush valve)                         | 36       |
| LV1 and LV2 limit value outputs                         | 36       |
| Measuring points 1 or 2 (measuring point switch-over)   | 37       |
| AUX (programmable function output)                      | 37       |
| Alarm (fault message output)                            | 38       |
| Maintenance (output for maintenance message)            | 38       |
| Information menu "i"                                    | 39       |
| Program menu "M"                                        | 40       |
| Structure of the basic program                          | 42       |
| Error messages/Troubleshooting                          | 43       |
| Further information                                     | 44       |
| Maintenance                                             | 45       |
| Description of maintenance work                         | 45       |
| Service instructions                                    | 46       |
| Titromat <sup>®</sup> KH spare parts and accessories    | 47       |
| Accessories                                             | 48       |
| Technical data                                          | ⊿۵       |
| Conformity Declaration                                  | 50       |
| Chook List Titromot®                                    | 50       |
| CHECK LIST HILOMAL                                      | SI       |
| Product overview Testomat 2000 <sup>®</sup> Instruments | 53       |

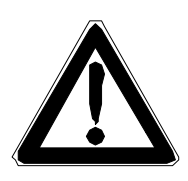

# Important safety information

- Please read these operating instructions carefully and completely prior to working with the instrument.
- Ensure that these operating instructions are always available for all users.
- These operating instructions must always be passed on to the new owner should Titromat<sup>®</sup> KH change hands.
- Always adhere to hazard warnings and safety information when using reagents, chemicals and cleaning agents. Please adhere to the respective safety data sheet! Download the safety data sheets for the supplied reagents at http://www.heyl.de.

#### Intended use

Titromat<sup>®</sup> KH is used for the automatic determination and monitoring of the carbonate hardness in aqueous media. The various measuring parameters and ranges are determined by the choice of the reagents.

- Always adhere to the performance limits stated in the section entitled "Technical data".
- Always observe the application areas/application limits of the indicators and the requirements of the medium being measured.

To ensure correct and intended usage, always read and understand these instructions, especially the section entitled "Important safety information", prior to use.

The instrument is not used as intended if

- it is used in areas not specified in these instructions.
- it is used in areas which do not correspond to the ones described in these instructions.

## Qualification of the staff

Assembly and commissioning require fundamental electrical and process engineering knowledge as well as knowledge of the respective technical terms. Assembly and commissioning should therefore only be carried out by a specialist or by an authorised individual supervised by a specialist.

A specialist is someone who due to his/her technical training, knowhow and experience as well as knowledge of relevant regulations can assess assigned tasks, recognise potential hazards and ensure appropriate safety measures. A specialist should always adhere to the relevant technical regulations.

# Warning notices in these instructions

The warning notices in these instructions warn the user about potential dangers to individuals and property resulting from incorrect handling of the instrument. The warning notices are structured as follows:

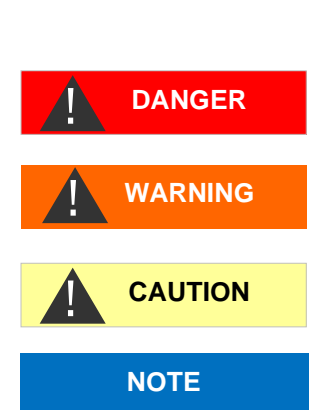

SIGNAL WORD!

Description of the type or source of danger

Description of the consequences resulting from non-observance

Preventive measures. Always adhere to these preventive measures.

"**DANGER**" indicates an immediate hazardous situation which, if not avoided, will result in death or serious injury.

"WARNING" indicates a potentially hazardous situation which, if not avoided, could result in death or serious injury.

"CAUTION" indicates a potentially hazardous situation which, if not avoided, could result in minor or moderate injuries or property damage.

"**NOTE**" indicates important information. If this information is not observed, it may result in an undesirable result or state.

## **Further documents**

Titromat<sup>®</sup> KH is a plant component. Therefore, always observe the maintenance manual of Testomat  $2000^{\text{@}}$ /Testomat ECO<sup>®</sup> and the documentation of the plant manufacturer.

# Pay particular attention to

## **General instructions**

- Adhere to health and safety regulations, electrical equipment safety regulations, and environmental protection regulations valid in the country of use and at the installation site.
- Adhere to national and local regulations during installation and commissioning.
- Always protect the instrument against moisture and humidity. It should never come into contact with condensation or splash water.
- Do not carry out any changes or modifications at the instrument which are not described in these instructions; failure to adhere to these instructions will negatively affect any warranty claims that you make thereafter.

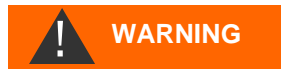

#### Installation

- Always completely disconnect the relevant plant part before installing the instrument or connecting/disconnecting it to/from the power supply. Secure the plant against reconnection.
- Only connect the instrument to the mains voltage specified on the rating plate.
- Always observe technical data and ambient parameters.
- Titromat<sup>®</sup> KH requires an interference free and stable power supply. If necessary, use a mains filter to protect Titromat<sup>®</sup> KH against interference voltages caused, e.g., by solenoid valves or large motors. Never lay connecting cables parallel to power cables.

## Operation

- Ensure that the maximum electrical load capacity of the relay outputs is never exceeded.
- Immediately switch off Titromat<sup>®</sup> KH and contact service staff if malfunctioning occurs. The warranty will be void if you tamper with or attempt to repair Titromat<sup>®</sup> KH. Repairs must be carried out by authorised service staff.

#### After switch-off and longer downtime

- Ventilate the indicator leads as described in the start-up, because longer downtimes (more than 6 hours) can cause the indicator in the leads to retract.
- Do not switch off the appliance for longer periods (e.g. over the weekend) via the start/stop output. The indicator can retract from the leads. This results in measurement errors after the appliance is switched on.

## Cleaning

• Only use a dry, lint-free cloth for cleaning.

#### **De-installation**

• Prior to de-installing a defective instrument, always write down a description of the error (failure effect). It is only possible to repair a defective instrument (irrespective of the warranty period) if it has been de-installed and returned to us with a description of the error.

## Disposal

• Dispose of the instrument in accordance with national regulations.

NOTE

WARNING

# Scope of delivery

- 1x Titromat® KH
- 1x plastic bag containing 2 screw caps with a hole and an insert for the screw cap of the indicator bottles
- 1x operating instructions

# **Performance specifications**

Titromat® KH is used for the automatic determination and monitoring of the water hardness in aqueous media.

- Simple, menu-driven operating and programming via a plain text display
- Freely selectable hardness unit in °KH, °f KH or mmol/I
- High measuring accuracy provided by a precise pistondosing pumps
- Analysis initiation:
  - Automatic interval operation
  - (Interval pause justable from 0 to 99 minutes)
  - External control
  - Volume controlled (water meter)
- Two independent limit values with hysteresis (1, 2 or 3 bad analyses) and adjustable switch functions
- Monitoring of two measuring points (change-over via external solenoid valves)
- Internal error documentation
- Programmable service address
- Programmable maintenance interval for a maintenance request
- Extended operating periods due to 500 ml indicator storage bottle
- optional

Interface (0/4-20 mA or 0/2-10 V) or Interface RS 232 SD Card Datalogger

|      |                        | Reagent type/measuring range |                     |  |
|------|------------------------|------------------------------|---------------------|--|
|      |                        | TC 2060                      | TC 2150             |  |
| Unit | °KH<br>(resolution)    | 2 - 60<br>(2)                | 5 - 150<br>(5)      |  |
|      | °f KH<br>(resolution)  | 4 - 107<br>(4)               | 9 - 269<br>(9)      |  |
|      | mmol/l<br>(resolution) | 0,7 - 21,4<br>(0,7)          | 1,8 - 53,6<br>(1,8) |  |

#### NOTE

#### No dosage control!

When TC indicators are used to determine carbonate hardness, the device does not monitor the dosage. This concerns the indicators TC 2060 / TC and 2150 A / B.

Ensure that there is always sufficient indicator available for the measurement. Set the indicator level to 100 % once you have exchanged an indicator bottle.

# **Application instructions**

- Wait at least 5 seconds before switching the instrument on and then off again at the main switch.
- In order for Titromat<sup>®</sup> KH to operate reliably, use Heyl indicators.
- When the Titromat<sup>®</sup> KH instrument is used to measure the carbonate hardness, the pH value of the aqueous solution must be greater than 4.3. "Measuring Fault Analysis" is displayed for pH values of less than 4.3
- A fine preliminary filter should be installed if the medium to be measured has a strong intrinsic colouring or is turbid.
- The concentration of influencing contents can be determined by using our colorimetric TESTOVAL<sup>®</sup> test kit.
- Careful handling of the instrument increases both its operational reliability and service life! Therefore, carry out a visual inspection at regular intervals as described below:
  - Has the use-by-date of the indicator expired?
  - Are the hose connections of the dosing pump free of leaks?
  - Is there any air inside the dosing hoses?
  - Are all the water connections free of leaks?
  - Are the doors of the instrument closed properly?
  - Is the instrument heavily soiled?
  - Are the measuring chamber and the drain duct/drain hose clean?
- Trouble-free operation is only possible when maintenance is carried out on a regular basis! For more information, please refer to the section entitled "Maintenance" and the "Maintenance manual of Testomat 2000<sup>®</sup>/Testomat ECO<sup>®</sup>"
- If problems occur, please refer to the section entitled "Error messages/Troubleshooting".

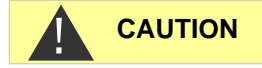

#### No opening of the measuring chamber holder!

Do not open the measuring chamber holder. You cannot carry out any repairs in this area, but damage the device. If you open the measuring chamber holder, your warranty will expire.

# Installation

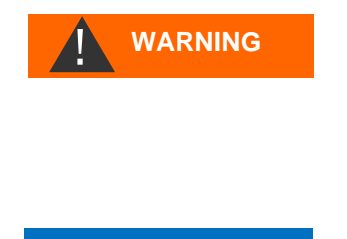

NOTE

#### **Risks resulting from incorrect installation!**

Install Titromat<sup>®</sup> KH at a location where it is protected against dripping or splash water, dust and aggressive substances – e.g. in a switch cabinet or on a suitable wall.

#### Information for trouble-free operation

- > Install Titromat<sup>®</sup> KH vertically and without mechanical stress.
- > Install Titromat<sup>®</sup> KH at a vibration-free site.

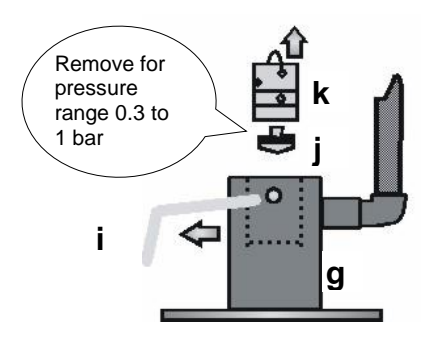

# Operating Titromat<sup>®</sup> KH in the pressure range of 0.3 to 1 bar

Prior to installation, please check whether lower operating pressure is required. The instrument is factory set for the operating range of 1 to 8 bar. Remove the flow controller valve body **j** to operate the instrument in the operating range of 0.3 to 1 bar (e.g. when using an aerator Type R). This involves removing the retaining pin **i** from the controller/filter receiver **g**. Subsequently use the metal bracket to remove the controller plug **k** from the borehole. Then remove the flow controller valve body **j** and reinsert the controller plug and the retaining pin.

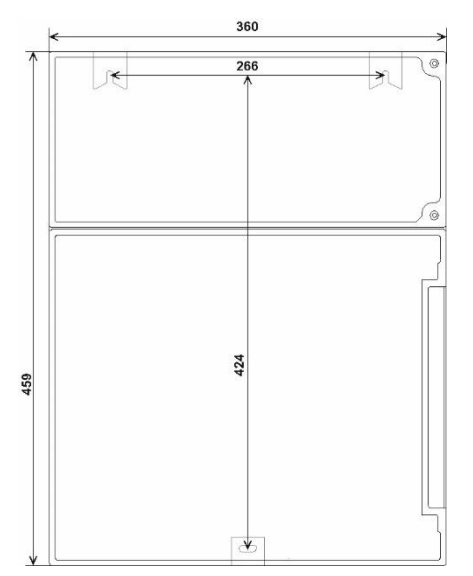

# Installing Titromat<sup>®</sup> TH

Select an installation site where the water inlet hose can be kept as short as possible (max. 5 m).

- Please leave sufficient space on the left-hand side of the instrument to open the door.
- > Drill the mounting holes as shown in the drawing on the left.
- Use three screws to attach the instrument at a suitable position in the switch cabinet or on a wall.

# Connecting the water inlet and outlet

#### NOTE

#### Information for trouble-free operation

- The water pressure must be between 0.3 bar and 8 bar
- Avoid strong pressure fluctuations
- The measuring water temperature must be between 10 °C and 40 °C
- For temperatures above 40 °C, a cooler should be installed in the branch line of Titromat<sup>®</sup> KH.

## Water inlet

The measuring water is taken from the main water line of the water treatment plant and fed to the inlet connection of Titromat<sup>®</sup> KH. The instrument is equipped with a plug connector for plastic hoses  $6/4 \times 1$  (external diameter 6 mm/ internal diameter 4 mm, wall thickness 1 mm) as standard.

- Install the connection for the branch line of Titromat<sup>®</sup> KH directly at the main water line ① directly after the water treatment plant
- It is important that the branch line connection is laid vertically upwards in order to prevent dirt particles from entering the instrument from the main water line.
- Install a manually operated shut-off valve 2 in the branch to Titromat<sup>®</sup> KH.
- Use an opaque plastic hose 6/4 x 1 (max. length 5 m) for the water inlet ③.
- > Flush the inlet to remove any dirt particles.

When operating within a pressure range of 0.3 to 1 bar or with a supply via a booster pump, please remove the valve body from the controller and the filter housing. The pump should have a feeding capacity of between 25 and 35 litres/hour and be resistant to the medium being measured.

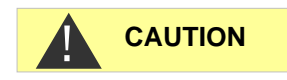

#### When using a cooler

The hot water can cause burns and damage wetted parts of Titromat<sup>®</sup> KH.

#### Water outlet

The feed water flows through the measuring chamber to the drain via the outlet hose.

- Connect the outlet connection of Titromat<sup>®</sup> KH to an outlet hose (internal diameter 12 mm).
- Lay this hose without backwater development and any syphoning effect, e.g. via an open funnel, to the drain.

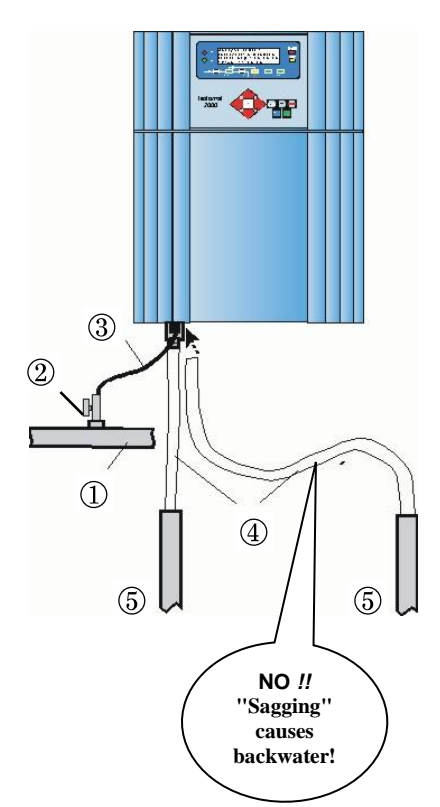

# Connecting the power supply and devices

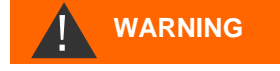

#### **Risk of electric shocks during installation!**

If the power supply is not disconnected prior to installation, it may result in personal injuries, destruction of the product or damage to plant parts.

- Always disconnect the relevant plant parts before installing Titromat<sup>®</sup> KH.
- Only use tested cables with sufficient cross-sections for the connections.

#### Risk of damages caused by electromagnetic fields!

- If Titromat<sup>®</sup> KH or the connecting cables are installed parallel to power cables or in close proximity to electromagnetic fields, the instrument may be damaged or measurements incorrect.
- > Ensure that connecting cables are as short as possible.
- > Always install connecting cables and power cables separately.
- Connect the instrument to the protective earth conductor (for 230/115 VAC).
- Protect Titromat<sup>®</sup> KH against interference voltages e.g. by using a mains filter.
- > Shield the instrument against strong electromagnetic fields.

# Block diagram Titromat<sup>®</sup> KH

Drawn relay positions: Instrument de-energised

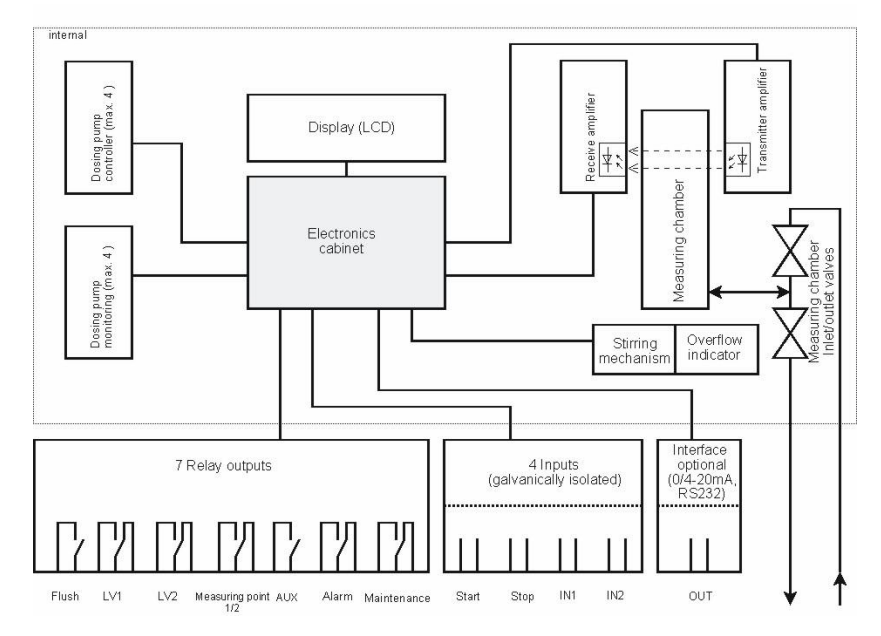

#### NOTE

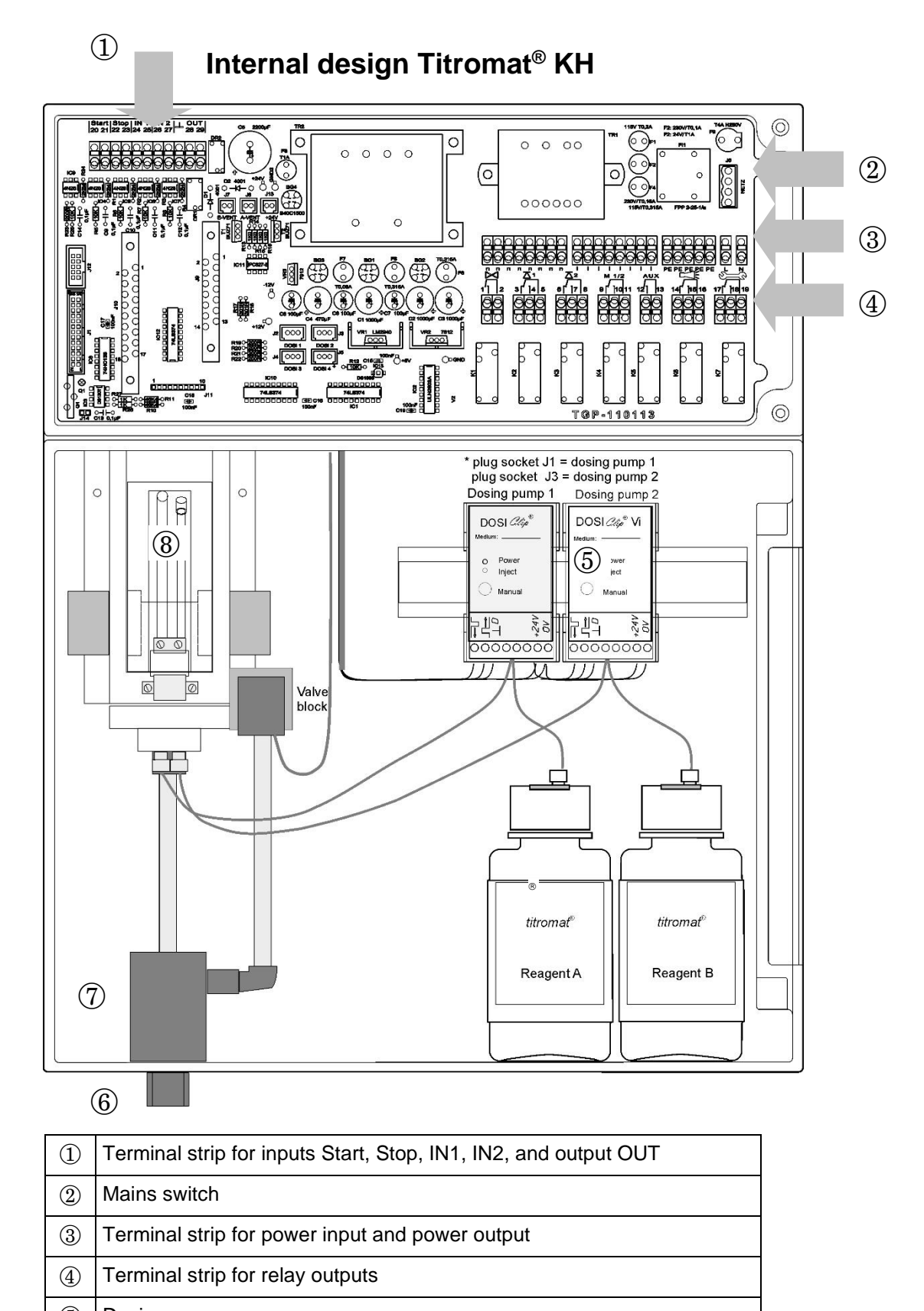

- (5)
   Dosing pump
- (6) Water connections, inlet and outlet
- ⑦ Controller / Filter receiver
- (8) Measuring chamber

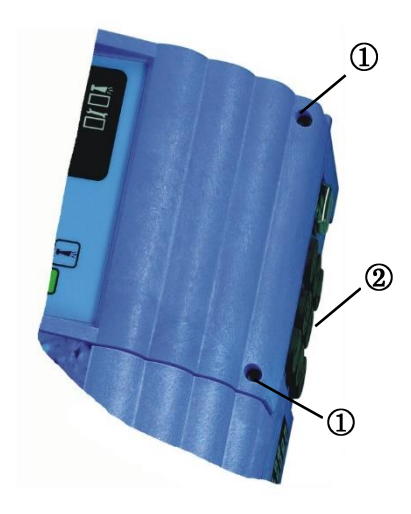

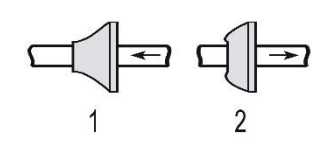

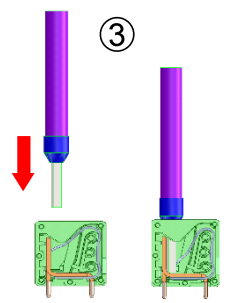

Insert the conductor with ferrule or the solid conductor into the round input.

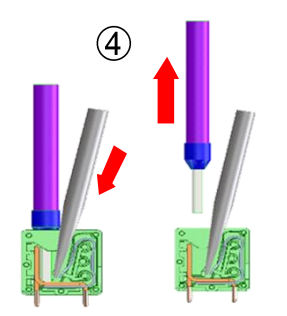

- Insert a screwdriver into the square opening without force in order to open the terminal.
- 2. Once the terminal has been opened, remove the conductor.

## Connecting the mains voltage

Only connect the instrument to the specified mains voltage. Refer to the rating plate for the appropriate mains voltage. Connect the cables as follows:

- Loosen both fastening screws ① and open the upper door. The terminal box is now accessible.
- Pierce the required rubber cable glands 2 with a screwdriver and insert the cable through the bush into the terminal box (1)
- Subsequently pull back the cable until the bush has been turned over (2).
- Connect the power supply to terminals PE, N, L or for 24 V instruments to terminals U, V.
- Connect the conductor to the terminal block as shown on the left ③.
- > Ensure that the leads are held securely in the terminals.
- $\succ$  Proceed as shown in figure 4 to loosen the connection.

| Terminal       | Туре | Function                                                         | Comment                                |  |  |
|----------------|------|------------------------------------------------------------------|----------------------------------------|--|--|
| PE             | IN   | Protective earth conductor (5x)                                  | Only for<br>mains<br>115/230 V !       |  |  |
| N (U)<br>L (V) | IN   | Mains, N= neutral conductor (U=24 V)<br>Mains, L= phase (V=24 V) | Mains input<br>24 V / 115 V /<br>230 V |  |  |
| n<br>I         | OUT  | Neutral, switched (8x)<br>Phase, switched (8x)                   | Mains for<br>consumers,<br>max. 4 A    |  |  |
|                |      | n n 1 1 1 1 1 1 1 1 PE PE PE                                     | PE PE L N                              |  |  |

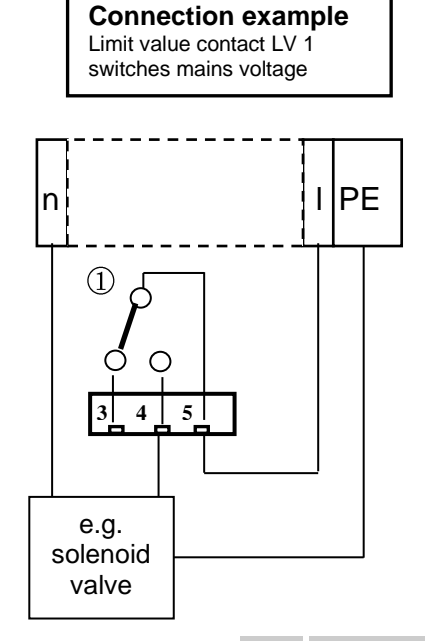

## Connecting the plant components

- Connect the plant components to the output terminals of relays 1 to 19 (e.g. valves).
- If the plant components require mains voltage, connect the switched mains voltage (I) to the common contact ① of the respective relay (see the connection example for 230 VAC on the left).
- Connect the neutral conductor of the plant component to one of the terminals (n).
- For components with a protective earth conductor connection, connect it to the PE connection.
- > Ensure that the leads are held securely in the terminals.

(Drawn relay positions: Instrument de-energised)

| No.            | Terminal                                  | Туре                                     | Function                                                                                                    | Comment                                          |  |
|----------------|-------------------------------------------|------------------------------------------|----------------------------------------------------------------------------------------------------|--------------------------------------------------|--|
| 1<br>2         | Flush                                     | OUT                                      | External flush valve                                                                                                    | Isolated relay output, max.<br>240 VAC, 4 A      |  |
| 3<br>4<br>5    | LV1                                       | OUT                                      | Limit value output 1 – N/C<br>Limit value output 1 – N/O<br>Limit value output 1 - Common                                                                                                    | Isolated relay output, max,<br>max. 240 VAC, 4 A |  |
| 6<br>7<br>8    | LV2                                       | OUT                                      | Limit value output 2 – N/C<br>Limit value output 2 – N/O<br>Limit value output 2 - Common                                                                                                    | Isolated relay output, max.<br>240 VAC, 4 A      |  |
| 9<br>10<br>11  | M. point.<br>1/2                          | OUT                                      | Measuring point 1 – N/C<br>Measuring point 2 – N/O<br>M. point switch-over - Common                                                                                                    | Isolated relay output, max.<br>240 VAC, 4 A      |  |
| 12<br>13       | AUX                                       | OUT                                      | Universal output                                                                                                    | Isolated relay output, max.<br>240 VAC, 4 A      |  |
| 14<br>15<br>16 | Alarm                                     | OUT                                      | Fault message output – N/C<br>Fault message output – N/O<br>Fault message output - Common                                                                                                    | Isolated relay output, max.<br>240 VAC, 4 A      |  |
| 17<br>18<br>19 | Maintenan<br>ce                           | OUT                                      | Maintenance message – N/C<br>Maintenance message – N/O<br>Maintenance message - Common                                                                                                    | Isolated relay output, max.<br>240 VAC, 4 A      |  |
|                | Flush<br>Flush<br>0<br>0<br>1<br>2<br>K 1 | LV1<br>1<br>0<br>0<br>3<br>4<br>5<br>K 2 | LV2       Measur. Point 1/2       AUX         I       M       M2       I         I       I       I       I         I       I       I       I         I | Alarm Maintenance                                |  |

## Connecting the inputs and outputs

Titromat<sup>®</sup> KH has the following connections for control and monitoring functions.

- > Do not connect an external voltage to these connections!
- > Ensure that the leads are held securely in the terminals.
- Use the two fastening screws to close the upper door once installation has been completed.

| No.      | Terminal | Туре                     | Function                                                                                                    | Comment                                                                                                    |
|----------|----------|--------------------------|----------------------------------------------------------------------------------------------------|----------------------------------------------------------------------------------------------------|
| 20<br>21 | Start    | IN                       | External analysis start common earth for inputs                                                                                                    | Only connect isolated normally open contact!                                                                                                    |
| 22<br>23 | Stop     | IN                       | External analysis stop<br>common earth for inputs                                                                                                    | Only connect isolated normally closed/open contact!                                                                                                    |
| 24<br>25 | IN1      | IN                       | Universal input 1<br>common earth for inputs                                                                                                    | Only connect isolated normally closed/open contact!                                                                                                    |
| 26<br>27 | IN2      | IN                       | Universal input 2 (water meter) common earth for inputs                                                                                                    | Only connect isolated normally open contact!                                                                                                    |
| T        |          |                          | RS 910: Earth                                                                                                    | RS232 interface                                                                                                    |
| 28       | OUT      | OUT<br>OUT<br>OUT<br>OUT | SK910:<br>(+)<br>UK910:<br>(+)<br>RS910:<br>(TxD)<br>SK910:<br>(-)<br>UK910:                                                                                                    | Galvanically separated current<br>interface 0/4 - 20mA<br>Galvanically separated voltage<br>interface 0/2 – 10V<br>RS232 interface<br>Galvanically separated current<br>interface 0/4 - 20mA<br>Galvanically separated voltage |
|          |          | IN                       | (-)<br>RS232:<br>(RxD)                                                                                                    | RS232 interface                                                                                                    |
|          |          | 20 2<br>C                | 21     22     23     24     25     26     27       1     1     1     1     1       0     0     0     0     0       0     0     0     0     0       0     0     0     0     0       0     1     1     1     1 | 28 29<br>0 0<br>OUT                                                                                                    |

For more information, please refer to the section entitled "Description of the signal inputs/outputs".

# Commissioning

# CAUTION

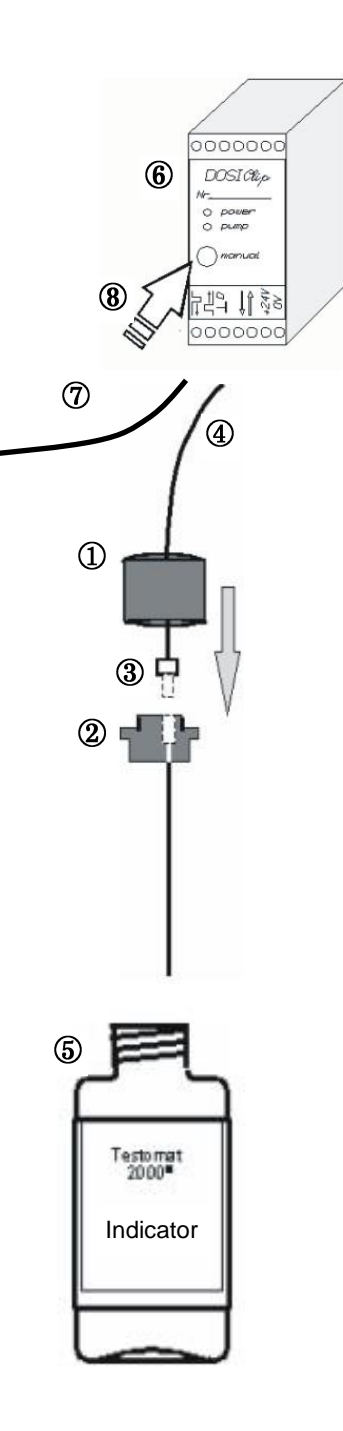

#### Handling of reagents/indicators

- > Adhere to the respective safety data sheet!
- Trouble-free operation of Titromat<sup>®</sup> KH is only guaranteed when using Heyl Titromat<sup>®</sup> KH indicators!

# Inserting the indicator bottle

- > Open the lower housing door by pulling on the right-hand side.
- > Remove the cap from the indicator bottle.
- Remove the plastic bag from inside the lower housing door. The plastic bag contains the screw cap with hole ① and the insert ② for the screw cap.
- > Connect the parts as shown on the left.
- Screw the hose connector ③ of the intake hose ④ hand-tight into the insert ②.
- Place the bottle (5) underneath the dosing pump. Observe correct allocation of the reagents A and B to the dosing pumps:
  - A = left, B = right.
- Place the insert with the screwed-in intake hose into the indicator bottle.

Now screw the screw cap with hole  ${\rm \textcircled{1}}$  hand-tight onto the indicator bottle.  ${\rm \textcircled{5}}$ 

# Extracting the indicator

- > Switch the instrument on and press the "STANDBY" key.
- During operation, the pump (DOSIClip) <sup>(6)</sup> automatically extracts indicator.
- To ensure that indicator is available for the initial analyses, the intake hose ④ and the transport hose ⑦ must be filled with indicator from the pump up to the measuring chamber.
- Press the "manual" (a) key several times until the intake hose (a) and the transport hose (c) are filled with indicator up to the measuring chamber (always switch on the instrument at the mains switch first!)

If necessary, manually tighten the hose connectors of the intake and transport hose slightly in case of bubble formation.

# Opening the water inlet

- Open the lower housing cover.
- Slowly open the manually operated shut-off valve to prevent the measuring chamber overflowing. The flow regulator requires a few seconds to function correctly.
- > Make sure that the water conducting parts are not leaky.

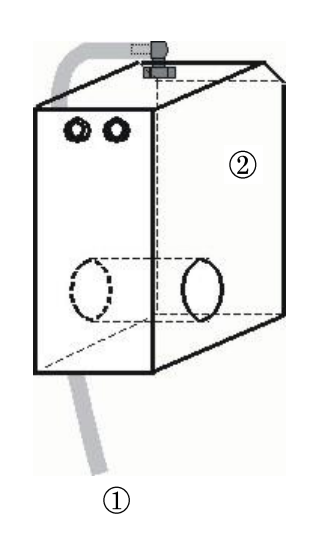

If water sprays from the tube ① of the measuring chamber ②, reduce the amount of inlet water via the manually operated shut-off valve. It should take 2 to 6 seconds to fill the measuring chamber!

# Instrument settings and data input

Please read the following information before carrying out settings and entering data for operating the instrument.

# Functions of the operating and display elements

The Titromat<sup>®</sup> KH display shows operating statuses and measured values. The input keys for programming (cursor block) and the function keys are located underneath the display.

# Switching Titromat<sup>®</sup> KH on/off

- Mains switch
   Use this switch to switch the instrument on or off.
- (2) Instrument fuse (inside the instrument) This fuse protects Titromat<sup>®</sup> KH and the outputs against overloads and short circuits.

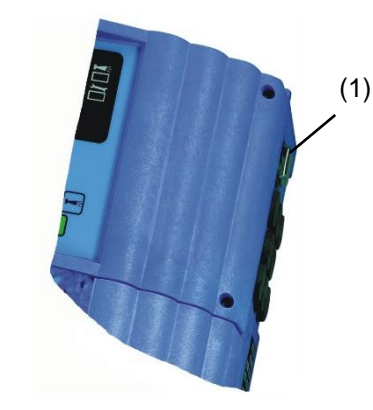

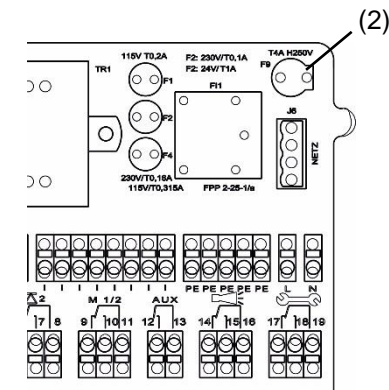

# **Display functions**

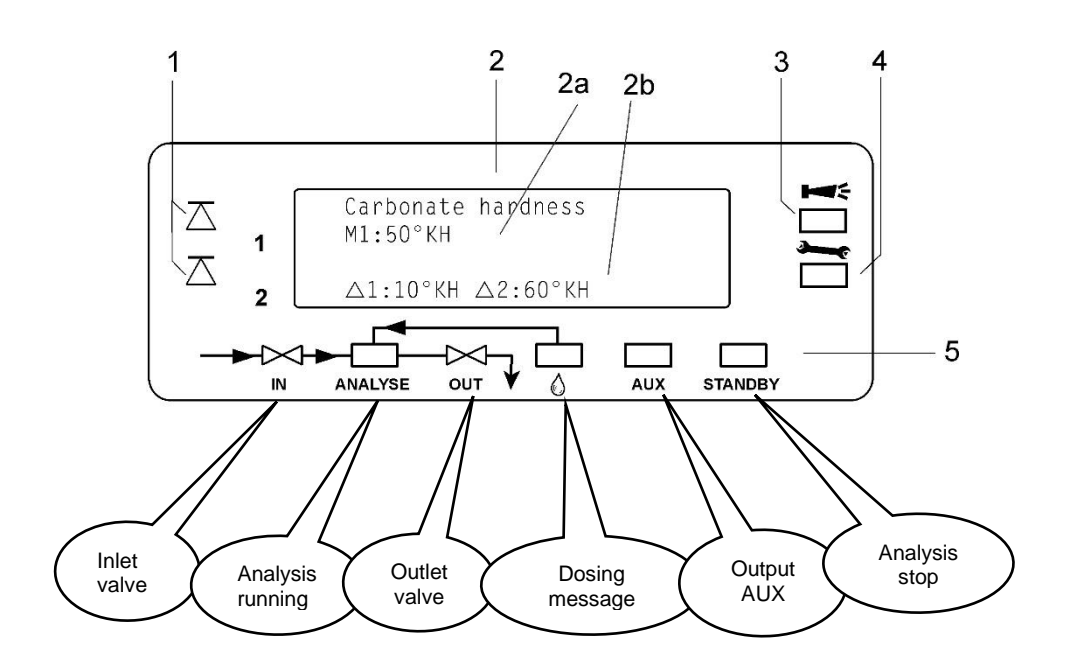

#### 1 Limit value status displays (red/green)

The display 1 illuminates red if limit value 1 has been reached or exceeded. The display 1 illuminates green if the value falls below the limit value. The same principle applies to limit value 2 and display 2.

#### 2 Text display (4 lines)

Displays the current analysis result as well as all important statuses and programming data.

2a = The current measured value for measuring point 1 (M1) and 2 (M2) is displayed in line 2 and 3.

Value falls below the measuring range = "<"

e.g. TH: < 5°KH

Value exceeds the measuring range = ">"

e.g. TH: > 60°KH

2b = The set limit values LV1 and LV2 are displayed in line 4

#### 3 Alarm (red)

•••••

Indicates malfunctioning/error message or warning message.

#### 4 Maintenance message (yellow)

Indicates current maintenance requests

5 Status display of the active instrument components (line) Six displays indicate the current instrument and analysis status

NOTE

#### Cancelling error messages/warning messages

≻Press

Press **b** to acknowledge the message and, if necessary, eliminate the cause of the fault.

All error and warning messages are alternately shown in line 1 of the standard display!

•••••

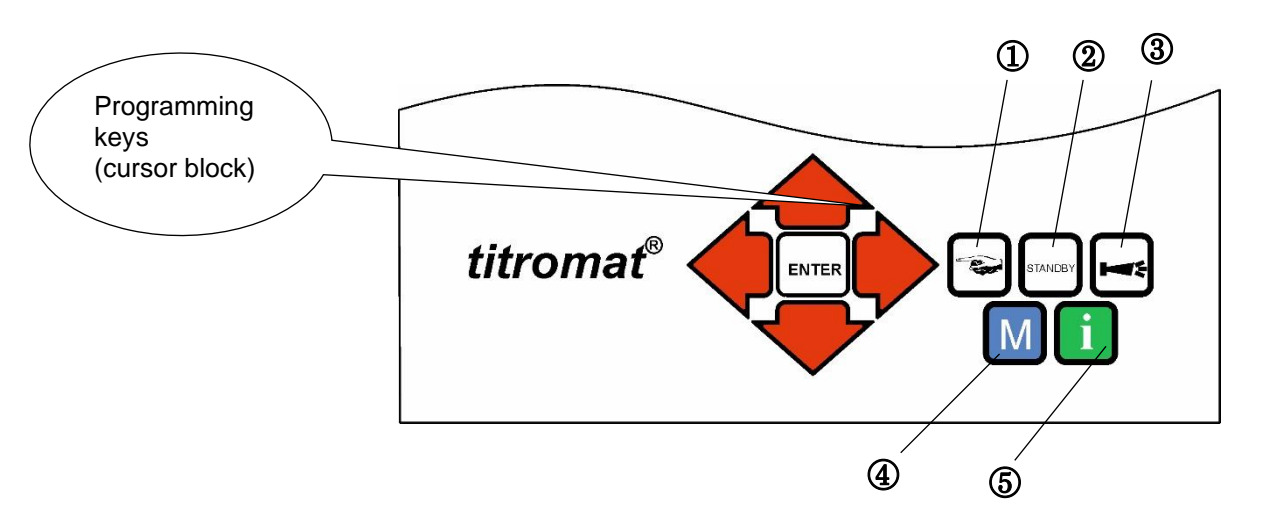

# **Operating elements and function keys**

#### Function keys

|         | Press the " <b>manual</b> " key ${old D}$ to start an analysis by hand                                                                        |
|---------|----------------------------------------------------------------------------------------------------|
| STANDBY | Press the <b>"STANDBY"</b> key <sup>(2)</sup> to put the instrument into standby mode (automatic analyses are not carried out: analysis stop) |
| Ť       | Press the "Horn" key $\textcircled{3}$ to acknowledge error and warning messages                                                              |
| Μ       | Press the " <b>M</b> " key $\textcircled{4}$ to open the programming menu for user specific and instrument specific settings                  |
| i       | Press the "i" key $\ensuremath{\widehat{5}}$ to call all instrument information and settings                                                  |

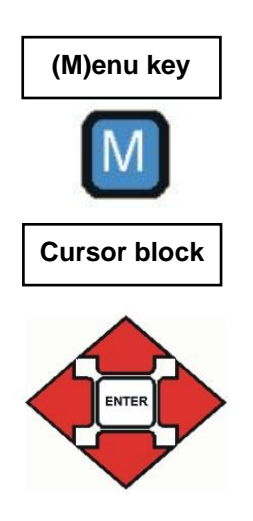

If you wish to carry out settings or enter data, or if alterations are necessary, press the **"M" key** to open the programming mode. Use this key when *in the menu* to go to the higher order menu items or to exit the programming mode. Please note: The basic program is password protected!

#### Programming keys (cursor block)

Use the programming keys (cursor block) to navigate in the menu, to select the desired functions and to enter necessary instrument and plant specific data. Press the "ENTER" key to select the submenu item and to confirm and accept the selection or data input.

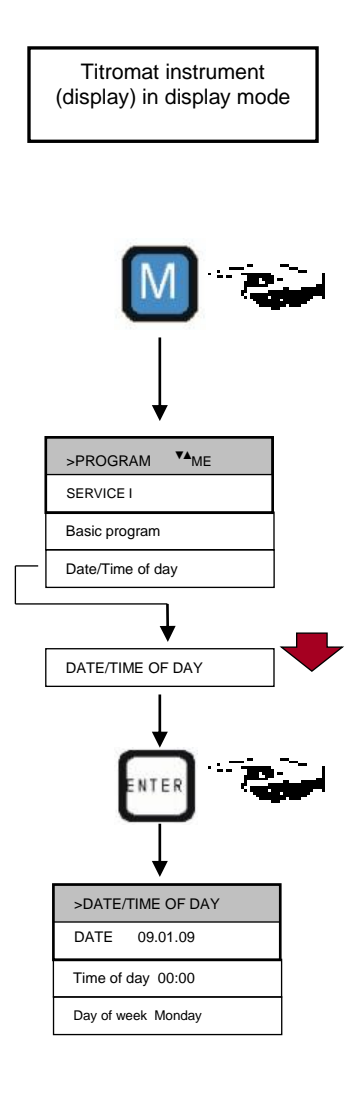

# **Operating system**

Instrument settings and data input

- Date, time and weekday input
- ➢ Press the "M" key
  - The basic menu ">PROGRAM" appears
- Use the cursor block to select the desired menu item "Date/Time of day"
- The selection appears in CAPITAL LETTERS.
- ➢ Press "ENTER" to confirm your selection
  - The selected submenu ">DATE/TIME of day" appears
- The menu item "DATE" has already been selected (capital letters)
- ➢ Press "ENTER" to confirm the menu item "DATE"
- The cursor flashes in the date field: "29.01.09"
- >Use the cursor keys + to select the desired number
- >Use the keys 🜗 🗭 to move the cursor to the next input field
- > Repeat this input process until the year has been entered
- Press "ENTER" to confirm the entry

The date has now been entered.

Exit the menu item "DATE" in order to set the time.

- Use the cursor block to select the desired menu item "TIME OF DAY"
- Press "ENTER" to confirm your selection

The cursor flashes at the first position of the time: "20:00"

- >Use the cursor keys  $\clubsuit$  to select the desired number
- >Use the keys 🛑 🗭 to move the cursor to the next input field
- > Repeat this input process until the seconds have been entered
- Press "ENTER" to confirm the entry

The time has now been entered.

Exit the menu item "TIME OF DAY" to set the weekday

- > Use the cursor block + to select the desired menu item "DAY OF WEEK"
- ≻ Press "ENTER" to confirm your selection
- Use the cursor block + to select the selected weekday
- Press "ENTER" to confirm the entry
- Press the "M" key twice to end programming

The standard measured value display appears on the display

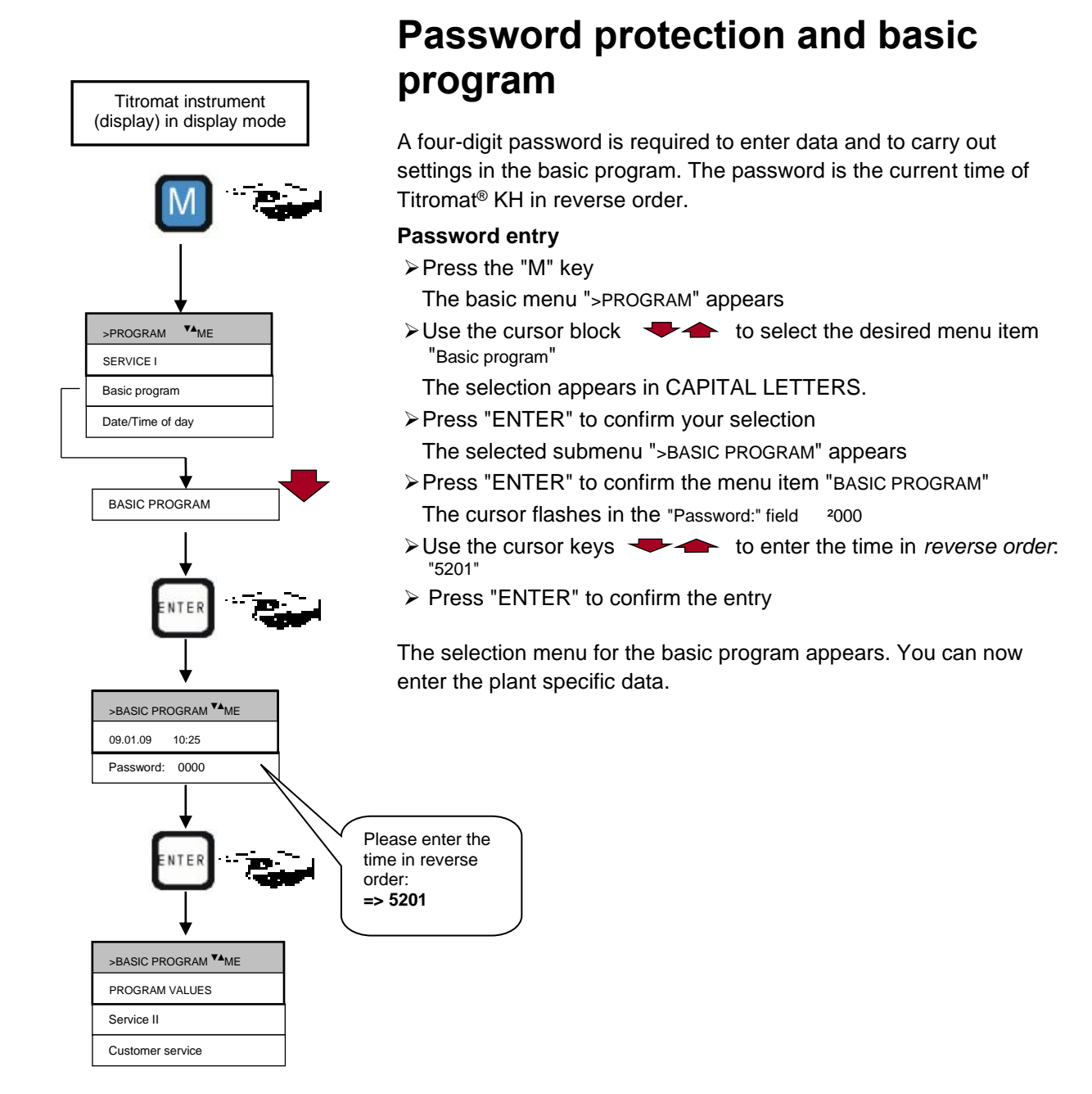

# Selecting the operating mode

Under the menu item "Mode of Operation" it is possible to select the type of analysis controller. Titromat<sup>®</sup> KH provides numerous selection options: Time control, quantity control via water meter and external analysis start.

#### Time controlled

Internal start via a timer.

| >MODE OF OPERATION ** ME |
|--------------------------|
| TIME CONTROLLED *        |
| Volume interval          |
| External (Start)         |

| >FLUSH TIMES/INTERVAL VA ME |
|-----------------------------|
| INTERNAL FLUSH TIME 000s    |
| External flush time 00s     |
| Interval pause 01m          |

NOTE

Shortest interval = 0 minutes between analyses. Largest interval = 99 minutes.

The analysis interval (time between two analyses) is determined by the duration of the supplementary program AUX, the set flush times (internal and external), the programmed interval and the duration of the analysis. The analysis duration depends **directly** on the measured value.

#### Selecting the time control

- ► In >BASIC PROGRAM, select
  - => PROGRAM VALUES=> MODE OF OPERATION=> TIME CONTROLLED
- Press "ENTER" to confirm the selection (An asterisk " \* " appears at the end of the line) ("TIME CONTROLLED" " \* " is preset)

#### Enter the interval pause and the flush times

- ► In >BASIC PROGRAM, select
  - => PROGRAM VALUES=> FLUSH TIMES/INTERVAL
  - => INTERVAL PAUSE
- Enter the "INTERVAL PAUSE" in minutes (m) (1 minute is preset)
- Enter the "INTERNAL FLUSH TIME" in seconds (s) (00 seconds (s) is preset)
- Enter the "EXTERNAL FLUSH TIME" in seconds (s) (00 seconds (s) is preset)
- ➢ Press "ENTER" to complete all the entries

#### Duration of the analysis interval

The analysis interval is the addition of the "AUX before/after analysis", "Internal flush" and "External flush" times and the measuring value dependent analysis duration (see diagram on the left)

#### Analysis interval

# Sequence of times

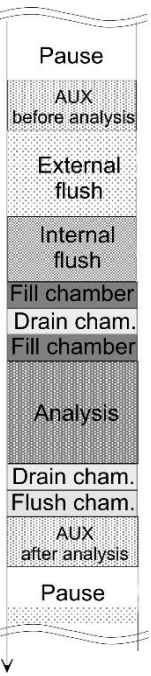

#### Volume controlled

Start via water meter

 MODE OF OPERATION ▼▲ ME

 TIME-CONTROLLED

 Volume interval \*

 External (Start)

| >VOLUME INTERVAL VA ME | k |
|------------------------|---|
| 00001                  |   |
|                        |   |
|                        | 1 |

| >TYPE OF WATER METER ** ME |
|----------------------------|
| 1 LITRE/IMPULSE            |
| 2,5 Litres/Impulse         |
| 5 Litres/Impulse           |
| 10 Litres/Impulse          |
| 100 Litres/Impulse *       |
| 500 Litres/Impulse         |
| 1000 Litres/Impulse        |

Minimum interval = 1 litre, maximum interval = 9999 litres. The analysis is carried out once the programmed water quantity has been measured. The line and the measuring chamber are flushed prior to the analysis (observe the programmed flush times).

#### Selecting the volume control

➢ In the >BASIC PROGRAM menu, select

=> PROGRAM VALUES=> MODE OF OPERATION=> VOLUME INTERVAL

Press "ENTER" to confirm the selection

(An asterisk " \* " appears at the end of the line)

The >VOLUME INTERVAL menu appears

- Enter the respective flow rate in litres
- > Press "ENTER" to confirm the entry

#### Selecting the type of water meter

- Select the >BASIC PROGRAM menu
  - =>PROGRAM VALUES=> WATER METER=> TYPE OF WATER METER
- Select the water meter constant (litre/impulse)
  - (100 litres/impulse " \* " is factory set)
- ≻ Press "ENTER" to confirm the selection

#### External analysis start

#### External analysis start

External analysis start occurs via a contact at the start input.

| >DISPLAYED UNIT VA ME |
|-----------------------|
| DISPLAY IN °KH *      |
| Display in °f KH      |
| Display in mmol/l     |

# Selecting the display unit

It is possible to program the unit of the displayed value. The units °KH, °f KH and mmol/I can be selected. All the following inputs and displays will then be displayed in the programmed unit.

- ➢ In >BASIC PROGRAM, select
  - => PROGRAM VALUES=> DISPLAYED UNIT
- Select the desired unit
- ≻ Press "ENTER" to confirm the selection

# Entering further basic program data

For selecting and entering data for these functions, please proceed as described under "Entering basic program data".

## Internal flushing

To ensure that the analysed sample represents the current value, the sampling line must be sufficiently flushed. If the plant has been out of operation for a longer period or in case of long analysis intervals, we recommend you to select a flushing time greater than 60 seconds. Flushing starts by simultaneously opening the inlet and the outlet valve of Titromat<sup>®</sup> KH.

#### Duration of the analysis interval

- The analysis interval depends directly on the programmed flushing time. If, e.g., a flushing time of 90 seconds has been set, the actual analysis interval cannot be less than 90 seconds.
- ➢ In >BASIC PROGRAM, select
  - => PROGRAM VALUES=> FLUSH TIMES/INTERVAL
- Enter the "FLUSH TIMES/INTERVAL" in seconds (s)
- > Press "ENTER" to confirm the entry

#### Setting the internal flushing time

For connections longer than 3 m and with an internal hose diameter of 6 mm a minimum internal flushing time of 10 seconds is required to ensure that a valid sample is taken from the sampling line. The required quantity of flush water for one-minute internal flushing is 0.5 litres.

# **External flushing**

If very short analysis intervals are required, or if a very long (several metres) sampling line or a line with a large diameter is used, an external flush valve should be installed upstream of Titromat<sup>®</sup> KH. The external flush valve has to be connected to the "Flush" outlet. If the unit is used for monitoring two measuring points, external flushing prevents incorrect measurements caused by sample mixing. The external flushing time for the valve depends, just as the flushing time for unit flushing does, on the length and diameter of the supply line to Titromat<sup>®</sup> KH.

#### >FLUSH TIMES/INTERVAL ▼▲ ME

INTERNAL FLUSH TIME 000s

#### Interval pause 01m

- ► In >BASIC PROGRAM, select
  - => PROGRAM VALUES=> FLUSH TIMES/INTERVAL
- Enter the "FLUSH TIME/EXTERNAL" in seconds (s)
- ➢ Press "ENTER" to confirm the entry

## NOTE

| >FLUSH TIMES/INTERVAL VA ME |
|-----------------------------|
| INTERNAL FLUSH TIME 000s    |
| External flush time 00s     |
| Interval pause 01m          |

NOTE

# Interval pause

If the analysis is triggered via a timer, the interval between two analyses (plus flushing time) is determined by the interval pause. The shortest interval can be 0 minutes. In this case, analyses are carried out continuously. The longest interval is 99 minutes.

- ► In >BASIC PROGRAM, select
  - => PROGRAM VALUES=> FLUSH TIMES/INTERVAL
- > Enter the "INTERVAL PAUSE" in minutes (m)
- ➢ Press "ENTER" to confirm the entry

# Limit value monitoring

It is possible to program the limit values on a continuous scale. The limit value range depends on the used indicator type and the programmed unit. Two limit value outputs are available for monitoring. This ensures that two limit values or two measuring points can be monitored. The functions of the allocated relay outputs can be programmed independently of each other.

Monitoring of two limit values

>FLUSH TIMES/INTERVAL ▼▲ ME

INTERNAL FLUSH TIME 000s

External flush time 00s

nterval pause 01m

Monitoring of two measuirng points

| >LIMIT VALU   | ES <b>▼</b> ▲ ME |
|---------------|------------------|
| LIMIT VAL. 1: | 10°KH            |
| LIMIT VAL. 2: | 60°KH            |
|               |                  |

If the unit is used for monitoring two *limit values*, the limit value outputs are permanently allocated to these limit values!

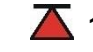

 $\mathbf{\Lambda}$  **1** LV1 = Limit value 1  $\mathbf{\Delta}$  **2** LV2 = Limit value 2

If the unit is used for monitoring two measuring points, the limit value outputs are permanently allocated to these measuring points!

1 LV1 = Measuring point 1  $\mathbf{\Lambda}$  2 LV2 = Measuring point 2

If the limit value LV1 has been exceeded, the limit value control display **A** 1 lights up **RED** and the relay output LV1 reacts as programmed in the switch function. If the limit value has not been exceeded, the display lights up GREEN. The same applies for the limit value LV2.

- ► In >BASIC PROGRAM, select
- => PROGRAM VALUES=> LIMIT VALUES
- Enter the values for "LIMIT VALUE 1" or "LIMIT VALUE 2"
- ≻ Press "ENTER" to confirm the entry

# Suppression of

bad analyses

| >HYSTERESIS LV1 VA ME |   |    |
|-----------------------|---|----|
| ANALYSIS (1,2,3)      | 1 | 00 |
|                       |   |    |

| ANALYSIS (1,2,3) | 1 | 00 |
|------------------|---|----|
|                  |   |    |

# Hysteresis

The respective limit value output only switches after the first, second or third bad analysis (suppression of the first or the second measured value). This increases the reliability of the analysis evaluation, e.g. after the measuring point has been switched over or if the sampling line has not been flushed sufficiently. The hystereses of the two outputs LV1 and LV2 can be set independently of each other.

With a hysteresis of "2", the next analysis is immediately carried out when the limit value of this analysis has been exceeded for the first time. The respective output is only switched after the limit value of this analysis has been exceeded for a second time. With a hysteresis of "3", the respective output only switches when the limit value of this analysis has been exceeded for a third time. This setting is only reactivated once the value has fallen below the limit value!

(The basic setting for LV1 and LV2 is 1)

- ➢ In >BASIC PROGRAM, select
  - => PROGRAM VALUES=> HYSTERESIS LV1 or HYSTERESIS LV2
- > Enter the number of analyses
- ≻ Press "ENTER" to confirm the entry

# Switch functions of the limit value outputs LV1 and LV2

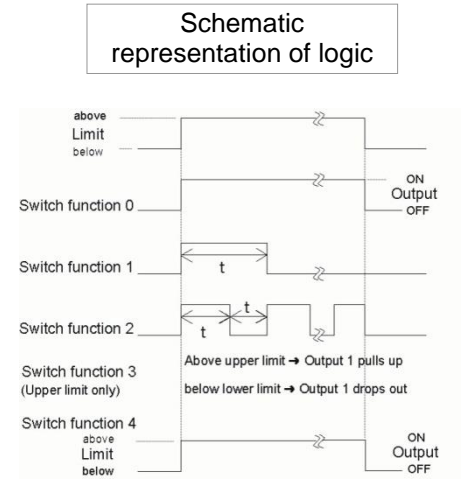

# Switch function 0, duration

If the limit value LV1 or LV2 has been exceeded, the output relay LV1 or LV2 reacts. If the measured value falls below the limit value LV1 or LV2 without locking, the relevant relay drops out again.

# Switch function 1, impulse

If the measured value exceeds the limit value LV1 or LV2, the relevant output switches for a settable time (t).

The respective output always remains switched for the set time, irrespective of how long the limit value has been exceeded. A new impulse is only possible once the value has fallen below the limit value!

# Switch function 2, interval

If the limit value has been exceeded, the respective output switches at intervals with the settable time (t) = impulse or interval as long as the limit value is exceeded. The switching on time and the interval are the same.

# Switch function 3, two-point

If the upper limit value LV1 has been exceeded, the output relay LV1 switches. If the value falls below the lower limit value LV2, the output relay LV1 drops out again. The output relay LV2 switches according to the programmed switch function.

The function 3 is only possible if different values are used for the limit values LV1 and LV2 with just **one** measuring point. For example, for LV1 = 2 mg/l and for LV2 = 1 mg/l.

# Switch function 4, Duration/inverse

If the measured value falls below the limit value LV1 or LV2, the output relay LV1 or LV2 reacts. If the limit value LV1 or LV2 has been exceeded, the relevant relay drops out again.

>FUNCTION LV2 YA ME
DURATION \*
Duration/inverse
Impulse
Interval
Time: 00m:10s

FUNCTION LV1 VA ME

DURATION

Impulse

Interval

Time:

Duration/inverse

Range LV1-LV2

00m:10s

- ➢ In >BASIC PROGRAM, select
  - => PROGRAM VALUES=> FUNCTION LV1 or FUNCTION LV2
- > Select the duration, impulse, interval or two-point (only for LV1)
- > Enter the time (only for switch function 1 and 2)
- > Press "ENTER" to confirm the entry

# Switch function 5, range LV1-LV2

Monitoring the range between limit values LV1 and LV2. If limit value LV1 is exceeded, relay LV1 switches and LED "LV1" illuminates red.

If limit value LV2 is not achieved, relay LV2 switches and LED "LV2" lights up red. If the measured value is within the range, both relays are deactivated and both LEDs illuminate green.

If this function has been selected, the setting in the menu item FUNCTION LV2 is ineffective.

# **Function IN1**

When measuring from two measuring points, the automatic measuring point switch over can be suppressed by activating IN1. If IN1 is active, it is only measured from measuring point 2. If IN1 is inactive, it is only measured from measuring point 1. A respective control (e.g. timer) has to be connected to IN1 (volt-free contact required!). The active status of IN1 has to be programmed correspondingly. Please select function "2 external measuring points" in the menu under Measuring points.

- ► In >BASIC PROGRAM, select
  - => PROGRAM VALUES=> FUNCTION IN1
- > Select a normally closed or normally open contact
- ➢ Press "ENTER" to confirm the entry

# Water meter

It is necessary to connect a water meter to **input IN2** for quantitydependent analysis start, for dynamic analysis control and for monitoring the operation of the water treatment plant (plant monitoring). Program the corresponding water meter rating.

- ➢ In >BASIC MENU, select
  - => PROGRAM VALUES=> TYPE OF WATER METER
- Select the water meter rating
- ≻ Press "ENTER" to confirm the entry

| >FUNCTION IN1 VA ME     |  |
|-------------------------|--|
| NORMALLY OPEN CONTACT * |  |
| Normally closed contact |  |
|                         |  |

| >TYPE OF WATER METER * ME |
|---------------------------|
| 1 LITRE/IMPULSE           |
| 2,5 Litres/Impulse        |
| 5 Litres/Impulse          |
| 10 Litres/Impulse         |
| 100 Litres/Impulse *      |
| 500 Litres/Impulse        |
| 1000 Litres/Impulse       |

| >ALARM/MESSAGE VA ME   |       |
|------------------------|-------|
| REAGENT LOW LEVEL A    | A/M/- |
| Low water pressure A   | A/M/- |
| Mf. analysis A         | A/M   |
| Ff. optics A           | A/M   |
| Ff. dosing fault A     | A/M/- |
| Ff. dosing pump A      | A/M   |
| Ff. outlet to drain M  | A/M   |
| Mf. dirtiness A        | A/M/- |
| Power failure 24V M    | A/M   |
| Mf. turbid M           | A/M/- |
| Meas. range exceeded M | A/M/- |
| Maint. int. exceeded M | A/M/- |

A=Alarm, M=Message - = no action Ff.=Function fault Mf.=Measuring fault

NOTE

## Alarm/Message

The instrument is equipped with an alarm relay output for signalling faults. The events which mean a fault at the instrument or are intended to trigger a message, can either trigger an alarm "A" (continuous contact) or a message "M" (2-second impulse).

The faults are recorded and stored in the error history if the event has been programmed as an alarm or message. For example, if a low indicator level has not been programmed as an ALARM/MESSAGE, it is not registered in the error history. Up to 20 error messages can be stored. A list of these errors can be opened in the information menu. The information stored per event is the time (day, month, year and hour) and the type of the error.

- ► In >BASIC PROGRAM, select
  - => PROGRAM VALUES=> ALARM/MESSAGE
- Select the type of monitoring A=alarm, M=message or = no action for the individual menu items
- ≻ Press "ENTER" to confirm the respective entry

#### Error messages

- > All error messages are lost after a power failure.
- > Certain instrument faults always trigger an alarm or a message!

# **Function AUX**

The AUX relay output can be programmed for the following control functions:

- As a function output for the contact with programmable duration prior to and/or during the analysis, or after an analysis.

For example, it is possible to control the cooling water inlet of an upstream cooler via a solenoid valve. This ensures that the cooling water only flows when required, i.e. when an analysis is being carried out.

| >FUNCTION AUX VA ME        |  |  |
|----------------------------|--|--|
| CONTACT BEFORE ANALYS. * * |  |  |
| Contact during analysis    |  |  |
| Contact after analysis     |  |  |
| Time: 00m:10s              |  |  |

- ➢ In >BASIC PROGRAM, select
  - => PROGRAM VALUES=> FUNCTION AUX
- Select the program step at which the AUX contact is to be activated
- Under "Time" enter the contact duration in minutes (m) and seconds (s)
- ≻ Press "ENTER" to confirm the entry

| >SERVICE II V▲ ME    |  |
|----------------------|--|
| CALIBRATION          |  |
| RESET Operating time |  |
| Maintenance interval |  |
| Water quantity RESET |  |

NOTE

CALIBRATION VA ME

50°KH

Start

1.0

Calibr. value

Calibration

al. factor

| Se | rvice | II |
|----|-------|----|
|    |       |    |

The service II menu contains various functions for monitoring the operation of the instrument:

Programming of the maintenance interval, operation (reset) internal data/setting, e.g. water quantity and calibration.

#### Use of the Service II menu

The functions in the Service II menu directly influence the operation and monitoring functions of the instrument and can result in plant malfunctioning!

These tasks should only be carried out by trained and qualified staff.

## Calibration

Calibration can, e.g., be carried out to compensate for negative influences caused by foreign ions. A standard solution or the value of the sample water determined via a laboratory analysis is required for this. You can either determine the correction factor and enter it directly or carry out calibration with a standard solution. In the latter case, the correction factor is calculated by the Testomat.

#### 1. Input of the correction factor from 0.1 to 2.00

- Carry out a current measurement and make a note of the measured value
- At the same time, take a water sample from the inlet of the Testomat instrument and check the measured value with a superior method
- Use the two values to determine the correction factor (laboratory value divided by the measured value Titromat<sup>®</sup>)
- ➢ In the >BASIC PROGRAM menu, select
  - => SERVICE II => CALIBRATION
- Select the menu item "CORRECTION FACTOR"
- Press "ENTER" to confirm the selection
- Enter the determined correction factor
- Press "ENTER" to confirm the entry

#### 2. Calibrating with standard solution

- In the >BASIC PROGRAM menu, select => SERVICE II => CALIBRATION
- Select the menu item "CALIBRATION VALUE"
- Press "ENTER" to confirm the entry
- > Enter the value of the standard solution
- Press "ENTER" to confirm the entry
- > Stop the water supply to the instrument

| >CALIBRAT     | ION VA ME |
|---------------|-----------|
| Calibr. value | 50°KH     |
| Calibration   | Start     |
| Cal. factor   | 1.0       |

- Remove the right-hand plug from the measuring chamber (The measuring chamber is manually filled with the standard solution through this borehole. Common laboratory spray bottles can be used for this.)
- > In the>BASIC PROGRAM menu, select

=> SERVICE II => CALIBRATION

- Select the menu item "CALIBRATION START"
- Press "ENTER" to confirm the selection

Titromat<sup>®</sup> starts with an analysis cycle. If a flushing time has been programmed, do not fill the measuring chamber until the output valve has closed ("OUT" LED extinguishes).

When the "IN" LED lights up, fill the measuring chamber with the standard solution until it overflows as long as the "IN" LED illuminates

The solution is then drained (flushing the measuring chamber).

Once the output valve has closed ("OUT" LED extinguishes), refill the measuring chamber with the standard solution until it overflows.

The filling level falls to the intended sample volume. The measured value is determined and the correction value is calculated. The factor is shown on the display.

#### Using the calibration function

If data is entered incorrectly or calibration is carried out incorrectly with a standard solution, it will result in incorrect measured values!

If an error occurs during analysis, the error message "Calibration terminated" appears; a (new) factor is not calculated.

# **Reset operating time**

After replacing a dosing pump or the measuring chamber holder, it is possible to reset the current operating time to 0 hours.

>OPERATING TIME ▼▲ ME 000023h Reset

NOTE

- ► In >BASIC PROGRAM, select
  - => SERVICE II=> RESET OPERATING TIME
- $\geq$  Select "Reset" to reset the operating time
- Press "ENTER" to confirm the selection

The operating time "000000h" appears on the display

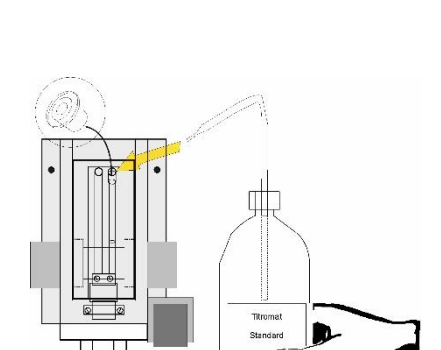

CALIBRATION

Calibration

ANALYSE

alibration

factor

0

 $\sim$ 

OUT

Calibr. value

50°KH

Start

BOB

1.0

∆ 1

∑ 2

## **Maintenance interval**

Observance of the maintenance intervals is monitored and displayed by Titromat<sup>®</sup> KH. Program the desired maintenance interval in days here. (0 days equals no maintenance interval)

| >MAINTENANCEINTERVALVA ME |  |  |
|---------------------------|--|--|
|                           |  |  |
| 000d                      |  |  |
|                           |  |  |

| >SERVICE II VA ME                   |  |
|-------------------------------------|--|
| CALIBRATION                         |  |
| RESET Operating time                |  |
| CALIBRATION<br>RESET Operating time |  |

CAUTION

Maintenance interval Water quantity RESET

## ➢ In >BASIC PROGRAM, select

=> SERVICE II=> MAINTENANCE INTERVAL

- > Enter the maintenance interval in days (d)
- ➢ Press "ENTER" to confirm the entry

## Water quantity RESET

Causes a reset of the currently stored water quantity.

# Description of the signal inputs/outputs

#### Connecting the signal inputs

- Only connect the signal inputs "Start", "Stop", "IN1" and "IN2" with volt-free contacts!
  - The connection of external voltages would damage the instrument!

Start terminals 20,21

| Function                                                 | Test<br>period | Action                                                                                                    |
|----------------------------------------------------------|----------------|----------------------------------------------------------------------------------------------------|
| Start<br>External analysis<br>start (only normally open) | None           | In the operating mode<br>EXTERNAL, an impulse<br>contact at the input starts an<br>individual analysis, while<br>with permanent contact one<br>analysis after the other is<br>run. |

| Function                                                                      | Test<br>period | Action                                     |
|-------------------------------------------------------------------------------|----------------|--------------------------------------------|
| Stop                                                                          | None           | There are no analyses while                |
| External analysis stop (e.g.<br>via flow controller or<br>process controller) |                | the contact at the input is open or closed |

An active Stop input prevents an analysis start, e.g. via a current interval. This can be necessary if the plant does not supply water. A current analysis is stopped when the input valve is opened (while the measuring chamber is being flushed or filled). The water which has

terminals 22,23

Stop

already entered the measuring chamber remains there. If the measuring chamber is already full, the analysis is executed. Manual start has priority over the Stop input, i.e. if the Stop input is active, an analysis can be started manually or a manually started analysis cannot be stopped by the stop signal. In the operating mode "timecontrolled", the interval time continues when the Stop input has been activated.

| >FUNCTION STOP VA ME      |
|---------------------------|
| NORMALLY OPEN CONTACT     |
| Normally also also at a 1 |

| IN1         |       |
|-------------|-------|
| terminals 2 | 24,25 |

| >FUNCTION IN1 VA ME       |  |
|---------------------------|--|
| NORMALLY OPEN CONTACT     |  |
| Normally closed contact * |  |
|                           |  |

| IN2             |
|-----------------|
| terminals 26.27 |

| OUT       |   |  |
|-----------|---|--|
| torminala | 1 |  |

terminals <sup>⊥</sup>, 28,29

- ➢ In >BASIC PROGRAM, select
  - => PROGRAM VALUES=> FUNCTION STOP
- Select the type of contact
- ≻ Press "ENTER" to confirm the selection

| Function                                                                                                    | Test<br>period             | Action                                                                                                    |
|----------------------------------------------------------------------------------------------------|----------------------------|----------------------------------------------------------------------------------------------------|
| IN1<br>External change-over of<br>measuring point (for<br>stopping the 2nd measuring<br>point) (Normally closed or<br>normally open) | Period<br>of 10<br>seconds | As long as the contact at the<br>input is 'open' or 'closed',<br>analysis are carried out from<br>measuring point 1. |

➢ In >BASIC PROGRAM, select

=> PROGRAM VALUES=> FUNCTION IN1

Select the type of contact

➢ Press "ENTER" to confirm the selection

| Function                 | Test period | Action                                   |
|--------------------------|-------------|------------------------------------------|
| IN2<br>Water meter input | None        | Quantity recording for<br>analysis start |

| Function                                                              | Connection     | Action                |
|-----------------------------------------------------------------------|----------------|-----------------------|
| OUT                                                                   | Max. load      | programmable          |
| Programmable current interface                                        | 500 Ohms       | - Measured value      |
| 0-20 mA or 4-20 mA                                                    |                |                       |
| OR                                                                    |                | with setting          |
| Programmable voltage interface                                        |                | 0/4mA: 0/2V           |
| 0-10 V or 2-10 V                                                      |                | -20mA: 10V            |
| OR                                                                    | Serial bus     | See description of    |
| Serial interface RS 232                                               | (2-wire cable) | interface card RS 910 |
| Refer to the section entitled "Interfaces" for a detailed description |                |                       |

# Interfaces (optional)

Current interface 0/4-20 mA

#### **Current interface load**

- The maximum load of 500 Ohms should not be exceeded!
  - In case of possible faults and when using very long cables (approx. 20 m), a screened cable should be used, if possible.

## Installing the interface cards SK910/RS910

#### Avoid static charges during installation!

Personnel responsible for installation must be appropriately trained and qualified!

- > Switch off the instrument.
- Insert the plug-in circuit board into the left-hand slot with the component side on the left. (Contact no.1 is at the top)
- > Switch on Titromat<sup>®</sup> KH.

Program the desired type of current (0/4-20mA) (for SK910).

#### Monitoring a measuring point

A printer can be connected to record the analysis results. The instrument is equipped with a programmable current output for this purpose (optional 0-20 mA or 4-20 mA).

The example on the left displays the current profile in the 0-20 mA range for one measuring point.

- ➢ In >BASIC PROGRAM, select
  - => PROGRAM VALUES=> INTERFACES
- Select the desired current range
- ➢ Press "ENTER" to confirm the selection
- ► In >BASIC PROGRAM, select
  - => PROGRAM VALUES=> MEASURING POINTS 1 or 2
- ➤ Select the desired configuration
- ➢ Press "ENTER" to confirm the selection

## Monitoring of two measuring points

The example on the left displays the current profile for 4 - 20 mA and the use of two measuring points.

Measuring point 1 and measuring point 2 are measured alternatively.

The measured value 1 is shown in display line 2 (M1:) and the measured value 2 in line 3 (M2:). The currently analysed measuring point is indicated by an asterisk on the right.

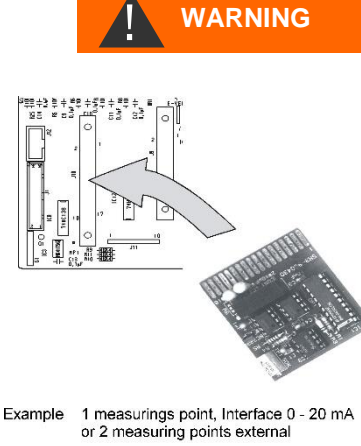

NOTE

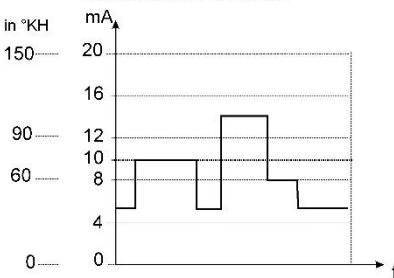

| >INTERFACES      | ▼▲ ME |
|------------------|-------|
| TYPE 0-20mA      | *     |
| Type 4-20mA      |       |
| Type RS232       |       |
| Type Data logger |       |

>MEASURING POINTS ▼▲ ME
1 MEASURING POINT \*
2 Measuring points int.
2 Measuring points ext.

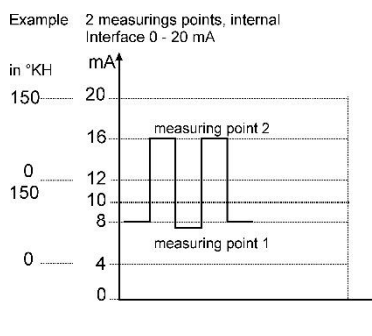

The range of the current interface is divided. The range 4 - 12 mA is available for the measured value from measuring point 1 and range 12 - 20 mA for the measured value from measuring point 2.

➢ In >BASIC PROGRAM, select

INTERFACES VA ME

\*

>MEASURING POINTS ▼▲ ME

How is the current

calculated for a

specific measured

value?

2 Measuring points int. \*

2 Measuring points ext.

Type 0-20mA

TYPE 4-20mA

Type RS232 Type Data logger

- => PROGRAM VALUES=> INTERFACES
- Select the desired current range
- ≻ Press "ENTER" to confirm the selection
- ≻ In >BASIC PROGRAM, select
  - => PROGRAM VALUES=> MEASURING POINTS 1 or 2
- Select the desired configuration
- > Press "ENTER" to confirm the selection

## **Calculation of output currents**

The entire current range (0 - 20 mA or 4 - 20 mA) is available for one measuring point. However, the current range is divided for two measuring points. The value from measuring point 1 is displayed in the lower half (0 - 10 mA or 4 - 12 mA) and the value for measuring point 2 in the upper half (10 - 20 mA or 12 - 20 mA).

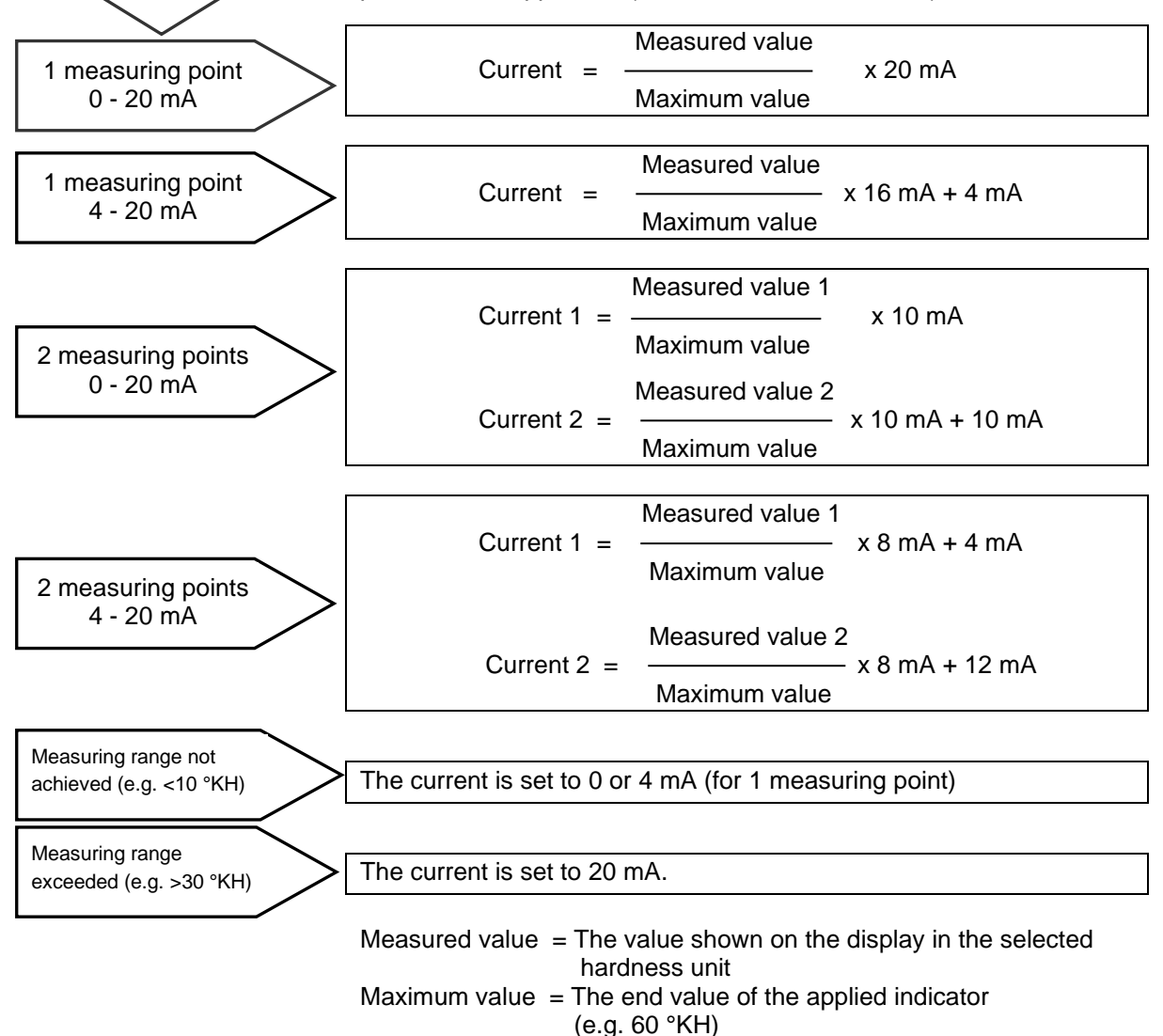

35

# Serial interface RS232

Titromat<sup>®</sup> KH can also be connected to a log printer via the serial interface RS232 to enable the printout of measuring results and error messages. Analyses can then be continuously logged. This option is only possible in connection with the RS232 interface card for log printer, RS910 (Art. no. 270310).

- ► In >BASIC PROGRAM, select
  - => PROGRAM VALUES=> INTERFACES
- Select the desired interface
- ▶ Press "ENTER" to confirm the selection

## SD card data logger

With the SD card data logger (article number 100490), the measurements of the Titromat<sup>®</sup> can be logged continuously.

To operate the data logger, please proceed as follows:

- ► In >BASIC PROGRAM, select
  - => PROGRAM VALUES=> INTERFACES
- > Select "Type Data logger".
- Press "ENTER" to confirm the selection

# Description of the relay outputs

All relay outputs are neutral contacts. This ensures that all connection options are available. The switching of mains voltage and external voltage, and the direct switching of inputs, e.g. a process controller, can be realised.

## Flushing (external flush valve)

Immediately before each analysis the external flush valve is opened for the programmed period allowing the line up to Titromat<sup>®</sup> KH to fill with measuring water. Please ensure that the programmed flush time is sufficient.

Please refer to "Entering further basic program data"  $\rightarrow$  "External flush" for programming details

# LV1 and LV2 limit value outputs

Two volt-free relay contacts are available to signal that a limit value has been exceeded. The limit values, the hysteresis and the switch function can be freely programmed for both contacts.

| >INTERFACES      | <b>▼</b> ▲ ME |
|------------------|---------------|
| Type 0-20mA      |               |
| Type 4-20mA      |               |
| TYPE RS232       | *             |
| Type Data logger |               |

| >INTERFACES   | <b>▼</b> ▲ ME |
|---------------|---------------|
| Type 0-20mA   |               |
| Type 4-20mA   |               |
| Type RS232    |               |
| TYPE DATA LOG | GER *         |
|               |               |

Flush valve terminals 1, 2

| ogrammable:<br>ontinuous contact<br>pulse (1-99 seconds/minutes)<br>erval (1-99 seconds/minutes)<br>vo-step controller (only for one<br>easuring point)<br>rsteresis (limit value is exceeded |
|----------------------------------------------------------------------------------------------------|
|                                                                                                    |

| Function                    | Contact   | Action                                                                                |
|-----------------------------|-----------|---------------------------------------------------------------------------------------|
| LV2                         | Volt-free | Programmable:                                                                         |
| Relay switches when the     | change-   | - Continuous contact                                                                  |
| limit value is exceeded at: | over      | - Impulse (1-99 seconds/minutes)                                                      |
| Limit value 2 or            | contact   | - Interval (1-99 seconds/minutes)                                                     |
| measuring point 2           |           | <ul> <li>Hysteresis (limit value is exceeded<br/>once, twice, three times)</li> </ul> |

Please refer to the section entitled "Switch functions of the limit value outputs LV1 und LV2" for more details and programming!

## Measuring points 1 or 2 (measuring point switchover)

If the instrument is used for monitoring two measuring points, the solenoid valves (individual valves or one 3/2-way control valve) of the corresponding sampling line have to be connected to this output. The terminals are strictly allocated to the measuring points.

Terminal 9 = Measuring point 1, Terminal 10 = Measuring point 2

- ≻In >BASIC PROGRAM, select
  - => PROGRAM VALUES=> MEASURING POINTS 1 or 2
- ➤ Select "2 Measuring points"
- ➢ Press "ENTER" to confirm the selection

# AUX (programmable function output)

The functioning of this volt-free relay output is programmable:

- 1. For reporting a current analysis and/or
- 2. For contact prior to an analysis, e.g. to operate with a cooler or
- 3. Contact after an analysis
- ➢ In >BASIC PROGRAM, select
  - => PROGRAM VALUES=> FUNCTION AUX
- Select the program step at which the AUX contact is to be activated
- Under "Time" enter the contact duration in minutes (m) and seconds (s)
- ≻ Press "ENTER" to confirm the entry

#### M. point switch-over terminals 9, 10, 11

Limit value 1 terminals 3, 4, 5

Limit value 2 terminals 6, 7, 8

| >MEASURING POINTS ▼▲ ME   |  |
|---------------------------|--|
| 1 Measuring Point         |  |
| 2 Measuring points int. * |  |
| 2 Measuring points ext.   |  |

| AUX       |     |    |
|-----------|-----|----|
| terminals | 12, | 13 |

| >FUNCT                  | ION AUX 🛛 🗛 ME     |  |
|-------------------------|--------------------|--|
| CONTACT                 | BEFOR ANALYSIS * * |  |
| Contact during analysis |                    |  |
| Contact after analysis  |                    |  |
| Time:                   | 00m:10s            |  |

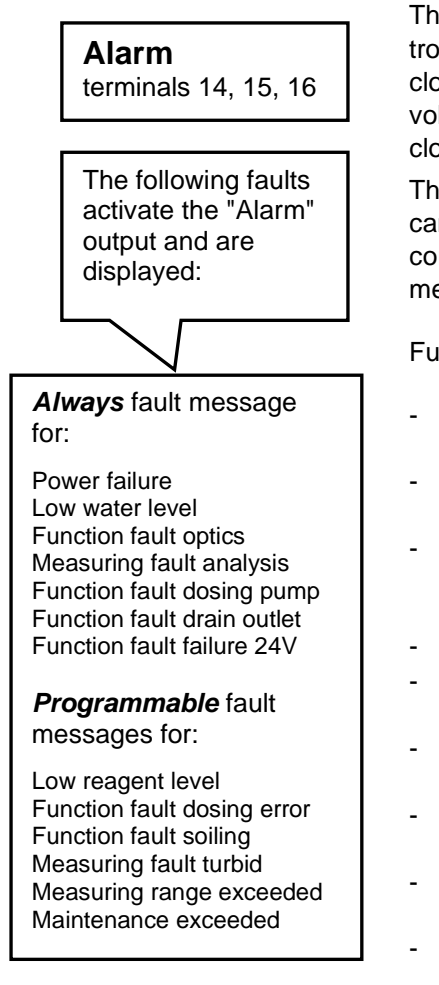

# Alarm (fault message output)

The "Alarm" output is a volt-free change-over relay contact. During trouble-free operation, the contact between the terminals 15 - 16 is closed and the one between terminals 14 - 16 is open. In case of a voltage breakdown, the contact between the terminals 14 - 16 is closed and the one between terminals 15 - 16 is open.

The instrument is equipped with a range of monitoring functions. You can define the individual statuses as a fault and program the corresponding message either as a continuous contact (A) or as a message impulse (M).

Functions/Behaviour of the "Alarm" output:

- With a continuous contact, the "Alarm" output remains activated (terminals 14 16 closed) as long as the fault persists.
- With a message impulse, the output is switched 'on' for 2 seconds and then switched 'off' for 5 seconds.
- If several faults with differently programmed messages are signalled simultaneously, the output is switched to continuous contact.
- The red LED "Alarm" and the text on the display indicate a fault.
- The fault message signal at the "Alarm" output is deleted by confirming the fault via the "Horn" key.
- The error message can only be deleted if the fault has been eliminated.
- Exception: The maintenance has been exceeded. This message is confirmed in the M menu, see below (Maintenance).
- Each new fault is entered into the error history (also see "i menu").
- There is **no** additional alarm via the fault message output when the limit value is exceeded!

The error messages are described under "Error messages/ Troubleshooting"

# Maintenance (output for maintenance message)

The "Maintenance" output is a volt-free change-over contact. During trouble-free operation without a programmed maintenance interval, the contact between the terminals 17 - 19 is closed and the one between terminals 18 - 19 is open.

The instrument is equipped with a range of monitoring functions and a programmable maintenance interval. The respective maintenance message is always a continuous contact.

A maintenance request is displayed via the yellow "Maintenance" LED. The maintenance display can only be deleted once the status has been corrected or after the maintenance request has been confirmed.

Please refer to the section "Password protection and basic programming" for further programming details.

# Maintenance

terminals 17, 18, 19

# *Activation* of the maintenance output for:

Low reagent level Function fault dosing error Function fault soiling Maintenance date reached

# Information menu "i"

In the information menu, it is possible to request active settings and statuses of the instrument, the error history, the date for the next maintenance and the customer service address.

#### Call (1) Use the

key to open the information menu "i".

Request options: Customer service, operating values, program values, error history, maintenance

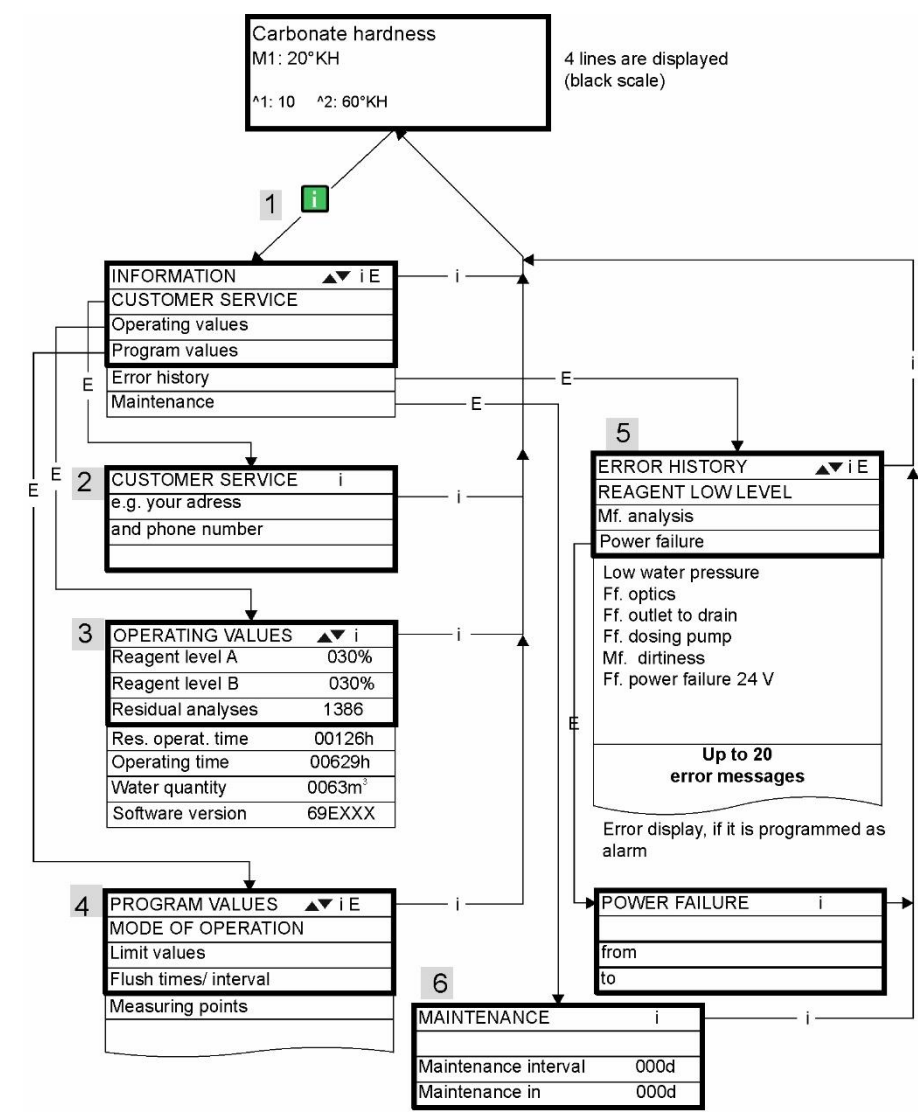

Please refer to the section "Password protection and basic programming" for further programming and setting details for the individual menu items

#### Customer service (2)

Display of the customer service address or, e.g., a service hotline. You can freely program these lines in the basic program (password protected).

Operating values (3)

Display of current values.

#### Program values (4)

Use the arrow buttons to call the menu item "Program values". Press "ENTER" to open the list of set values. The current setting of a parameter can be requested via "ENTER",

An asterisk indicates the selected functions. (There are no active lines)

#### Error history (5)

Use the "i" and "ENTER" keys to open the error history. The error history is a list of errors or statuses which have occurred during operation. The list is deleted after a power failure and a new list is started.

If no errors have occurred since start-up, the last switchon time of the unit is displayed, e.g.:

POWER FAILURE from 16.06.09 06:56 to 16.06.09 07:09

#### Maintenance (6)

Display of the next maintenance date and the programmed maintenance interval. It is possible to set the maintenance interval in the basic program (password protected). Refer to the section entitled "Maintenance" for further details on maintenance intervals. Service I (2)

#### Input reagents (3)

Enter the new filling levels after each refill or reagent bottle change. Once you have selected the menu item for entering the filling level "Reagent level: (0 - 100%)" via the "ENTER" key, the value is preset to 100%. If you have connected a full bottle, press "ENTER" to confirm the value. If the filling level of the bottle differs, enter the corresponding value.

#### Manual operation (4)

After confirming the information message (4) via the "ENTER" key, it is possible to select and activate the desired function by using the arrow keys and pressing the "ENTER" key. These functions are used for checking the functions and for commissioning.

#### Flush (5)

Start the flushing of the sampling tube through the internal valve by pressing "ENTER". When "ENTER" is pressed again, this function is terminated.

Flush chamber (6) Press the "ENTER" key to flush the measuring chamber once.

Drain chamber (7) Press the "ENTER" key to open the outlet valve in order to drain the water from the measuring chamber. Press the "ENTER" key again to cancel this function.

Fill chamber (8) Press the "ENTER" key to fill the measuring chamber.

# Program menu "M"

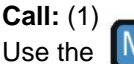

e 🔟 key to open the program menu "M".

It is possible to call up all the functions without password protection except for the basic program.

Programming of: Indicator, manual mode, flushing, flush chamber, drain chamber, fill chamber, self-test, confirm maintenance, diagnosis, date, time, basic program with password

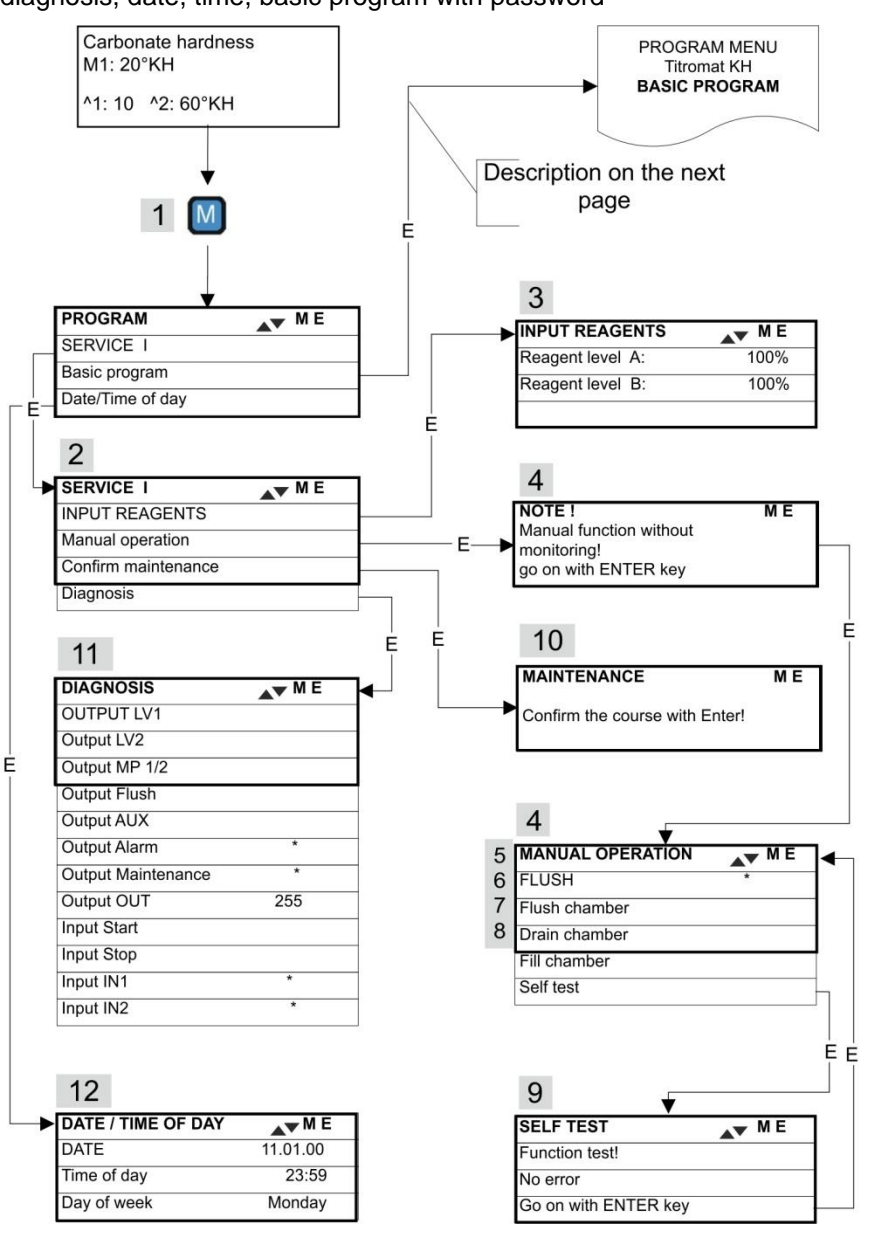

NOTE

#### Availability of functions

All manual functions can only be selected during an analysis pause. Analyses are not carried out during manual operation. All signal inputs and outputs are locked.

| >SELF-TEST V▲ ME     |
|----------------------|
| FUNCTION TEST!       |
| No error             |
| Go on with enter key |

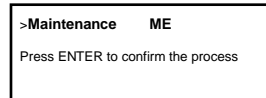

| >DIAGNOSIS VA ME     |
|----------------------|
| OUTPUT LV1           |
| Output LV2           |
| Output MP. 1/2       |
| Output flush         |
| Output AUX           |
| Output Alarm *       |
| Output maintenance * |
| Output OUT 200       |
| Input Start          |
| Input Stop           |
| Input IN1 *          |
| Input IN2 *          |

# Call the *factory* default setting:

Press the "M" and "i" key and switch on Titromat<sup>®</sup> KH. **Caution:** All previously

entered data is overwritten!

The values and settings of the basic default setting are described in the "structure of the basic program".

#### Self-Test (9)

Press "ENTER" to start the functional test of Titromat<sup>®</sup> KH. The program checks all relevant instrument functions and carries out an analysis. A respective message appears after an error-free test.

Press the "ENTER" key again to cancel this function and to return to the "MANUAL MODE" menu.

#### Confirm maintenance (10)

After maintenance has been carried out, confirm it by pressing the "ENTER" key and exit this item via the "M" key. The maintenance interval is restarted.

Confirm a maintenance request once the maintenance interval has expired in the M menu. The displayed message is deleted and the "maintenance" output reset.

Refer to the section entitled "Maintenance" for further details on maintenance intervals.

#### Diagnosis (11)

It is possible to request a list of current statuses of the signal inputs and outputs. Active statuses are marked with an \*. (see "Structure of the basic program").

The current interface can be checked under the "OUT output". Press the "Enter" key to toggle between minimum and maximum current. 000 and 200 are alternately shown on the display for 0-20 mA!

#### Time/Date (12)

Set the time and date by selecting and activating the desired function via the arrow keys and the "ENTER" key. Subsequently press the "M" key again to save the setting and to return to the display function.

Refer to "Functions of the operating and display elements" → "Operating system" for more details.

#### Basic program

This menu item can only be accessed after entering the password!

After entering the password and confirming it via the "ENTER" key, it is possible to carry out basic programming of the instrument and to select various service functions (e.g. calibration).

In the basic program, the following abbreviations are used in the respective menu items:

s = seconds; m = minutes; h = hours; T = days; I = litre

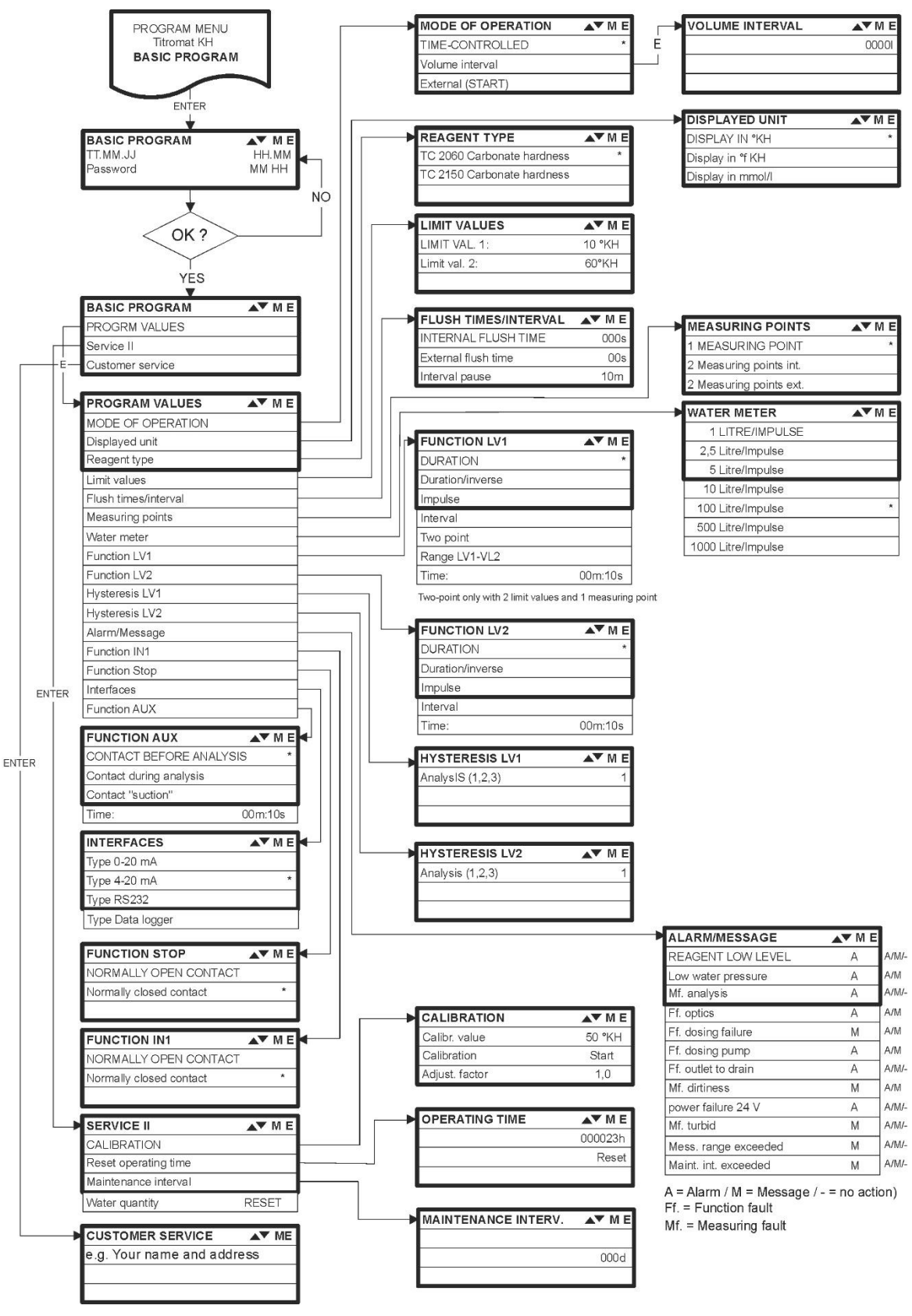

# Structure of the basic program

Call the basic factory program by simultaneously pressing and holding down the "M" and "i" keys while switching on the instrument. CAUTION, the last set of programming will be erased!

# Error messages/Troubleshooting

| Displayed message (flashes at selected display) | Instrument result functions                                                                                                    | Possible causes                                                                                                    | Remedies                                                                                                    |
|-------------------------------------------------|----------------------------------------------------------------------------------------------------|----------------------------------------------------------------------------------------------------|----------------------------------------------------------------------------------------------------|
| Ff. POWER FAILURE 24 V                          | - After programming:<br>Continuous alarm or message<br>impulses<br>- Standhy                                                                                         | - Internal power failure of the 24 V supply                                                                                                    | <ul> <li>Replace fuse F4 or F8<br/>(The control lamp "Power"<br/>of the dosing pump should<br/>illuminate)</li> </ul>                                                            |
|                                                 |                                                                                                    | Desing gunge is defective                                                                                                    |                                                                                                    |
| Ff. DOSING PUMP                                 | - After programming:<br>Continuous alarm or message<br>impulses<br>- Standby                                                                                         | <ul> <li>Dosing pump is detective</li> <li>No dosing message from<br/>the dosing pump</li> </ul>                                                         | <ul> <li>Replace dosing pump</li> <li>Check cable to the dosing<br/>pump for correct<br/>connection</li> </ul>                                                                   |
|                                                 |                                                                                                    |                                                                                                    |                                                                                                    |
|                                                 | After programming:<br>Continuous alarm or message<br>impulses or no message     Continue measurements                                                                | - The water is turbid / soiled                                                                                                    |                                                                                                    |
| CANCEL WITH HORN KEY                            | - Continue measurements                                                                                                    |                                                                                                    |                                                                                                    |
| MEASURING RANGE EXCEEDED                        | <ul> <li>After programming:<br/>Continuous alarm or message<br/>impulses or no message</li> <li>Continue measurements</li> </ul>                                     | - The measuring range has been exceeded                                                                                                    | <ul> <li>Select another type of<br/>indicator (basic program)</li> </ul>                                                                                                    |
| CANCEL WITH HORN KEY                            |                                                                                                    |                                                                                                    |                                                                                                    |
| LOW WATER LEVEL                                 | <ul> <li>After programming:<br/>Continuous alarm or message<br/>impulses or no message</li> <li>Standby</li> </ul>                                                   | <ul> <li>No water input although<br/>LED "IN" lamp illuminates</li> <li>Inlet pressure too low</li> <li>Overflow detection does not<br/>react</li> </ul> | <ul> <li>Check water inlet</li> <li>Connector at the inlet<br/>valve oxidised</li> <li>Clean filter strainer</li> <li>Replace valve block<br/>Extract flow controller</li> </ul> |
| ≻ CANCEL WITH HORN KEY                          |                                                                                                    |                                                                                                    | valve body<br>➤ Replace fuse F6                                                                                                    |
| Ff. OUTLET TO DRAIN<br>➤ CANCEL WITH HORN KEY   | <ul> <li>After programming:<br/>Continuous alarm or message<br/>impulses</li> <li>Standby</li> </ul>                                                                 | - Water remains in the<br>measuring chamber<br>although LED "OUT"<br>illuminates                                                                         | <ul> <li>Check water outlet</li> <li>Connector at the outlet<br/>valve oxidised</li> <li>Replace valve block</li> </ul>                                                          |
|                                                 | - After programming:                                                                                                    | - Minimum reagent quantity                                                                                                    | Check reagent level and.                                                                                                    |
| LOW REAGENT LEVEL                               | Continuous alarm or message<br>impulses or no message LED<br>and output "maintenance" on                                                                             | not reached                                                                                                    | if necessary, refill<br>(enter the filling quantity!)                                                                                                    |
| CANCEL WITH HORN KEY                            |                                                                                                    |                                                                                                    |                                                                                                    |
| Mf. SOILING<br>➤ CANCEL WITH HORN KEY           | <ul> <li>After programming:<br/>Continuous alarm or message<br/>impulses or no message LED<br/>and output "maintenance" on</li> <li>Continue measurements</li> </ul> | - Sight-glass windows are<br>soiled                                                                                                    | <ul> <li>Clean sight-glass windows</li> </ul>                                                                                                    |
| Ff OPTICS                                       | - After programming:                                                                                                    | - Plug-in circuit board                                                                                                    | Replace plug-in circuit                                                                                                    |
|                                                 | Continuous alarm or message<br>impulses<br>- Standby                                                                                                    | defective<br>- Error at the optical<br>component (transmitter or                                                                                         | <ul> <li>board</li> <li>Replace the measuring chamber holder</li> </ul>                                                                                                    |
| CANCEL WITH HORN KEY                            |                                                                                                    | receiver detective)                                                                                                    |                                                                                                    |
| Abbreviations: Ef : = function fault Mt         | - Measuring fault                                                                                                    |                                                                                                    |                                                                                                    |

| Displayed message (flashes at selected display)                           | Instrument result functions                                                                                                    | Possible causes                                                                                                    | Remedies                                                                                                    |  |  |
|---------------------------------------------------------------------------|----------------------------------------------------------------------------------------------------|----------------------------------------------------------------------------------------------------|----------------------------------------------------------------------------------------------------|--|--|
| Mf. ANALYSIS                                                              | After programming:<br>Continuous alarm or message<br>impulses     Standby                                                                      | <ul> <li>Air inside the dosing hoses</li> <li>Incomplete mixing</li> <li>Indicator out of date or use<br/>of a third-party indicator</li> </ul> | <ul> <li>Retighten dosing pump<br/>connections</li> <li>Replace intake insert in<br/>the bottle</li> <li>Replace stirring bar</li> <li>Replace indicator, only</li> </ul> |  |  |
| ➤ CANCEL WITH HORN KEY                                                    |                                                                                                    |                                                                                                    | use HEYL Titromat® KH indicator                                                                                                    |  |  |
| Ff. DOSING ERROR<br>→ CANCEL WITH HORN KEY                                | After programming:<br>Continuous alarm or message<br>impulses or no message<br>LED and output<br>"maintenance" on<br>Continue measurements     | <ul> <li>Dosing accuracy of the<br/>dosing pump</li> </ul>                                                                                      | <ul> <li>Replacing dosing pump or<br/>return it for calibrating</li> </ul>                                                                                                |  |  |
| MAINTENANCE INTERVAL<br>EXCEEDED BY<br>XXX DAYS<br>> CANCEL WITH HORN KEY | After programming:<br>Continuous alarm or message<br>impulses or no message<br>- LED and output<br>"maintenance" on<br>- Continue measurements | <ul> <li>Programmed maintenance<br/>date reached or exceeded</li> </ul>                                                                         | <ul> <li>Carry out maintenance<br/>and subsequently cancel<br/>or confirm</li> </ul>                                                                                      |  |  |
| Abbreviations: Ff.: = function fault, Mf. = Measuring fault               |                                                                                                    |                                                                                                    |                                                                                                    |  |  |

# **Further information**

| Error                                                                   | Possible causes                                                                                                    | Remedies                                                                                                    |
|-------------------------------------------------------------------------|----------------------------------------------------------------------------------------------------|----------------------------------------------------------------------------------------------------|
| Current interface functions incorrectly                                 | <ul> <li>Incorrect measured value at the output or<br/>no power supplied</li> </ul>                                                                                                    | <ul> <li>Replace fuse F7</li> <li>Replace the interface circuit board</li> </ul>                                                               |
| Unit is not functioning, even though it is<br>switched on<br>No display | <ul> <li>Fuse F9, F5 or F2 (240 V: F1) defective</li> <li>Power switch defective</li> <li>Ribbon cable at display circuit board or<br/>base circuit board is loose</li> <li>Error at display circuit board or base<br/>circuit board</li> </ul> | <ul> <li>Replace fuses</li> <li>Replace power switch</li> <li>Reconnect ribbon cable</li> <li>Replace display or base circuit board</li> </ul> |

#### Tripping of a protective circuit

After a protective circuit (fuse) has been tripped, attempt to eliminate the cause of malfunctioning (e.g. replace a defective valve) before reactivating the protective circuit. Frequent triggering is always due to power overload which, in certain circumstances, may also damage to the instrument.

#### Malfunctioning/Repairing a defective instrument

The repair of a defective instrument – irrespective of the warranty period – is only possible when the instrument is dismantled and returned to us with a description of the error. Furthermore, please inform us of the indicator type being used and the measured medium. Before you return the instrument for repair work, remove the bottle and ensure that the measuring chamber has been flushed out and is empty.

# Maintenance

#### **Required maintenance measures**

Regular maintenance is necessary to ensure trouble-free operation of the instrument!

Please regularly carry out the maintenance work described in the following section when

- the programmed maintenance date has been reached (display "maintenance interval exceeded")
- > the instrument displays the following error messages:
- > "Mf. dirtiness" or "Low Reagent low level"
- > the last maintenance was carried out max. 6 months ago

#### **Cleaning measures**

- Never use organic solvents to clean the measuring chamber or other plastic parts!
- Please observe the safety regulations when handling cleaning agents!
- If the measuring range of the instrument is exceeded over a longer period of time, a coloured film may form on the sight-glass windows. Use alcohol to remove this sticky film.

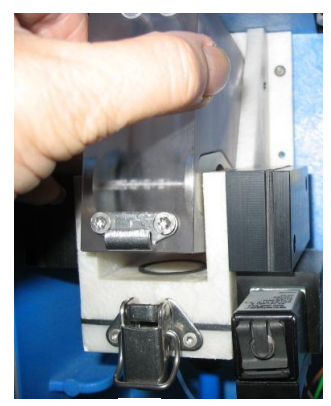

а

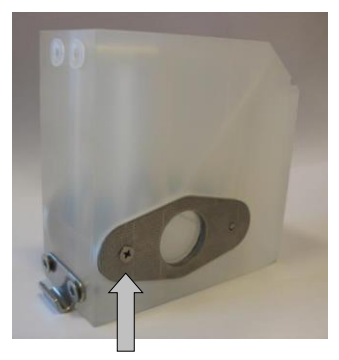

# **Description of maintenance work**

The maintenance manual Testomat<sup>®</sup> 2000/Testomat ECO<sup>®</sup> contains a detailed description of maintenance work. The measures described here provide a brief overview.

#### Cleaning the measuring chamber and sight-glass windows

- Switch off the instrument or press the "STANDBY" key. If required, remove any water from the measuring chamber:
  - M → SERVICE I → MANUAL OPERATION → Drain chamber
- Close the manually-operated valve of the branch line to Titromat<sup>®</sup> TH.
- Unhook the toggle type fastener a, tip the measuring chamber upwards and remove it.
- Release both sight-glass window holders b, remove and clean the sight-glass windows.
- Use alcohol to clean off the film on the sight-glass windows. If the instrument has been used with hard water for a longer period of time (measuring range exceeded!), a hard-to-remove film may have formed on the sight-glass windows. In this case, clean the sight-glass windows as described below for cleaning the measuring chamber.

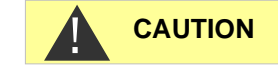

NOTE

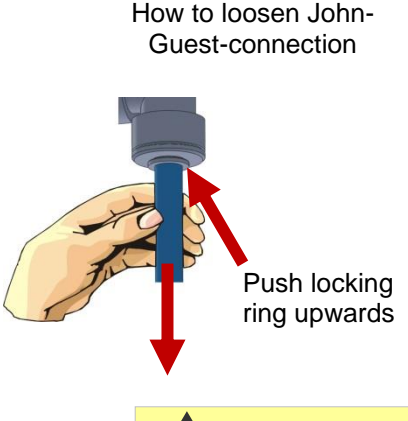

**ATTENTION** 

Regler-/Filteraufnahme Regulator/filter

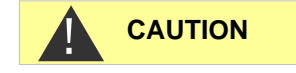

- The measuring chamber can be cleaned with a cleaning agent suitable for decalcification and rust removal. Flush the measuring chamber thoroughly after cleaning.
- After cleaning, re-insert the sight-glass windows and secure them with the sight-glass window holders b. (Do not forget the flat seals, making sure they are fitting correctly in the groove).
- Re-insert the measuring chamber and use the toggle type fastener to secure it.

#### Installation of the sight glass windows

Ensure tension-free mounting of the sight glass windows. Tighten the screws equally alternating both sides. Otherwise, the sight glass windows may break.

#### Cleaning the filter housing

- Close the manually-operated valve of the branch line to Titromat<sup>®</sup> KH.
- Depressurise the lines of Titromat® KH via the "Flush" function:
   M → SERVICE → MANUAL OPERATION → Flush chamber
- Switch of the instrument and loosen the hose connections at the filter housing.
- Unscrew the inlet connection using an open ended spanner (size 22) and remove the seal, spring and filter.
- Remove the retaining pin and extract the flow controller, subsequently remove the flow controller valve body.
- Clean the filter housing with water or alcohol; then reassemble the unit.
- If required, replace the seals.
- Insert the filter strainer with the cone facing downwards!
- Re-attach the hose connections at the filter housing.

#### Important maintenance information

Water leakage at sealed points can damage parts of the instrument!

Please check the instrument for leaks prior to the first analysis.

- Switch the instrument to STANDBY
- Manually fill the measuring chamber
- > Manually dose the indicator ("Manual" key)
- Check the connections and seals for leaks

# **Service instructions**

The surface of the instrument has not been treated. Therefore, soiling caused by indicators, oil or grease should be avoided. However, if the housing becomes soiled, please clean the surface with isopropanol (never use other solvents).

# Titromat<sup>®</sup> KH spare parts and accessories

| Art. no. | Pressure controller                                    |
|----------|--------------------------------------------------------|
| 40125    | Controller / Filter receiver, complete                 |
| 40120    | Controller / Filter receiver                           |
| 40129    | Controller plug T2000, complete                        |
| 11225    | Flow controller valve body                             |
| 11230    | Retaining pin 3x38                                     |
| 11217    | Inlet filter                                           |
| 11218    | Spring for inlet filter                                |
| 40121    | Inlet connector                                        |
| 40153    | Screw-in connector G 1/4" -6                           |
| 40157    | Angled plug-in connector G 1/8"                        |
|          | Measuring chamber                                      |
| 40173    | Sight-glass window with seal                           |
| 40170    | Sight-glass window 30x3                                |
| 40176    | Sight-glass holder                                     |
| 33253    | Bolt M3x40                                             |
| 40032    | Latch fastener TL-17-201-52                            |
| 11203    | Plastic plug                                           |
| 40022    | Measuring chamber T2000 complete.                      |
|          | Measuring chamber holder                               |
| 40029    | Measuring chamber holder, complete (without valves)    |
| 40050    | Magnetic stirrer                                       |
| 40186    | Screw-in connector 3/8" -10                            |
| 40018    | Solenoid valve, 2/2-way                                |
| 40181    | Rear guide bar for measuring chamber 5x60              |
|          | Dosing pump DosiClip®                                  |
| 40001    | Dosing pump SP                                         |
| 40545    | DosiClip <sup>®</sup> Vi, geprüft, ET                  |
| 40011    | Hose, suction, complete                                |
| 40016    | Hose, pressure, complete                               |
| 40040    | Valve set                                              |
| 32046    | Plastic cover CNH 45 N                                 |
|          | Bottle connection/Suction device                       |
| 40131    | Screw cap with bottle insert T2000                     |
| 40130    | Screw cap GL32 - hole                                  |
| 40135    | Bottle insert for screw cap with push-fit suction tube |

| Art. no. | Instrument spare parts                                   |
|----------|----------------------------------------------------------|
| 31582    | Fuse M4A                                                 |
| 40294    | Base circuit board T2000 complete<br>230 V               |
| 40092    | Control circuit board T2000 complete                     |
| 40091    | Plug-in circuit board driver/receiver SE-<br>T2000 (6)   |
| 40190    | Cable gland 5-7                                          |
| 40191    | Cable gland 7-10                                         |
| 31713    | Ribbon cable 10 pole with EMI filter<br>clamp            |
| 40096    | Ribbon cable 26 pole with EMI filter clamp               |
| 40060    | Cable loom 2V complete (for valves)                      |
| 40062    | Cable loom 2P complete (for max. 2 dosing pumps)         |
| 40200    | Cable loom complete with mains switch and cap            |
| 31596    | Fuse T0.08A                                              |
| 31585    | Fuse T0.315A                                             |
| 31595    | Fuse T0.1A                                               |
| 31622    | Fuse T0.16A                                              |
| 31592    | Fuse T1.0A                                               |
| Spare    | parts requirements for 2 - 3 years of<br>operation       |
| 40173    | Sight-glass window with seal                             |
| 11217    | Inlet filter                                             |
| 40124    | Gasket set T2000 (according to maintenance requirements) |
| 31585    | Fuse T0.315A                                             |
| 31592    | Fuse T1.0A                                               |

# Accessories

| Reagent type | Measuring ranges                          | Art. no. |
|--------------|-------------------------------------------|----------|
| TC 2060 A    | Carbonate hardness 2-60°KH, reagent A     | 155176   |
| TC 2060 B    | Carbonate hardness 2-60°KH,<br>reagent B  | 155177   |
| TC 2150 A    | Carbonate hardness 5-150°KH, reagent A    | 155178   |
| TC 2150 B    | Carbonate hardness 1-150°KH,<br>reagent B | 155179   |

Please refer to our delivery programme for an up-to-date overview of available accessories.

| Art. no. | Description                                   |
|----------|-----------------------------------------------|
| 040123   | Retrofit kit for water inlet *)               |
| 270305   | Current interface card 0/4 - 20 mA, SK 910    |
| 270310   | RS-232 interface card for log printer, RS 910 |
| 270315   | Voltage interface card 0/2 - 10 V, UK 910     |
| 100490   | SD-Card Data Logger for Testomat 2000         |
| 270410   | Booster pump                                  |
| 270337   | Maintenance case T2000 Heyl                   |

#### \*) Retrofit kit for water inlet (Art. no. 040123)

If fabric-reinforced pressure hoses (e.g. for existing installations) are used, please replace the plug connector at the controller and filter housing with a plug for the quick-release coupling (not included).

# **Technical data**

| Power supply:         | 230 VAC, 115 VAC or 24 VAC ± 10%, 50 -<br>60 Hz<br>Instrument fuse 230 V: T0,1 A<br>Instrument fuse 115 V: T0,2 A<br>Instrument fuse 24 V: T1,0 A |  |
|-----------------------|----------------------------------------------------------------------------------------------------|--|
| Power consumption:    | max. 30 VA, without external load                                                                                                    |  |
| Protection class:     | I                                                                                                    |  |
| Degree of protection: | IP 65                                                                                                    |  |
| Conformity:           | EN 61000-6-2, EN 61000-6-4,<br>EN 61010-1                                                                                                    |  |
| Ambient temperature:  | 10 – 45 °C                                                                                                    |  |
| Measuring range:      | See section "Performance specifications"                                                                                                    |  |
| Current interface:    | 0/4 - 20 mA, max. load 500 Ohms                                                                                                    |  |
| Dimensions:           | W x H x D = 380 x 480 x 280 mm                                                                                                    |  |
| Weight:               | Approx. 9.5 kg                                                                                                    |  |
| Other:                | The instrument is non-volatile                                                                                                    |  |

| Water connection    |                                                                                                    |
|---------------------|----------------------------------------------------------------------------------------------------|
| Operating pressure: | 1 to 8 bar / 1x10 <sup>5</sup> to 8x10 <sup>5</sup> Pa<br>or<br>0.3* to 1 bar / 0.3x10 <sup>5</sup> to 1x10 <sup>5</sup> Pa<br>(Remove flow controller valve body 11225!) |
| Water inlet:        | Opaque pressure hose with external diameter 6/4x1 mm                                                                                                    |
| Water outlet:       | Pressure hose with internal diameter<br>12 mm                                                                                                    |
| Water temperature:  | 10 to 40 °C                                                                                                    |

\* When using Titromat<sup>®</sup> KH at a pre-pressure of 0.3 bar, it must be ensured that the flow rate through the measuring chamber is at least 400 ml/min.

We reserve the right to make technical changes without notice in the interest of constantly improving our products! Our manuals are updated regularly. If you have an older version (see version at the back of the manual) you will find the current manual on our website www.heyl.de on the download page.

# **Conformity Declaration**

# EC Conformity Declaration

# CE

for the following product

#### Titromat KH Microprocessor controlled titration monitor for carbonate hardness

We hereby confirm that the above product confirms to the principal health and safety regulations laid down in the EC Directives 2004/108/EG and 2014/35/EU. This declaration applies to all units produced in accordance with the attached manufacturing documents which are a constituent part of this declaration.

The product was assessed with reference to the following standards:

**EN 61000-6-4:** Electromagnetic compatibility, Generic emission standard **EN 61000-6-2:** Electromagnetic compatibility, Generic immunity standard **EN 61010-1:** Safety requirements for electrical equipment for measurement, control and laboratory use

This declaration is made on behalf of

GEBRÜDER HEYL Analysentechnik GmbH & Co. KG Orleansstraße 75b 31135 Hildesheim

by

örg-Tilman Heyl **General Manager** 

Hildesheim, 20/04/2016

# Check List Titromat®

#### Dear customers and service technicians,

This check list cannot replace your expertise or extensive experience in fault resolution. It is intended to support fast and systematic error diagnosis and error documentation. This list does not claim to be complete. We are therefore always grateful for any advice and information you may be able to provide. General user instructions can be found on the rear of this check list.

#### The Instrument Manufacturer

Block 1 / Plant and instrument data

|                                                                                                    | Testomat 2000®                                                                         |                             |          |                 |                                                                            |                                        |
|----------------------------------------------------------------------------------------------------|----------------------------------------------------------------------------------------|-----------------------------|----------|-----------------|----------------------------------------------------------------------------|----------------------------------------|
|                                                                                                    | Titromat®                                                                              |                             |          |                 |                                                                            |                                        |
| Plant type                                                                                                    | Instrument type                                                                        | Instrument no               | ).       | Indicator type  | Software status                                                            | Pump no.                               |
| Block 2 / Error message and error history                                                                                                    | Please m                                                                               | nark appropriate            | lv (X)   |                 |                                                                            |                                        |
| What does your instrument's error history                                                                                                    | / display?                                                                             |                             | y (/()   |                 |                                                                            |                                        |
| ("i" and "Enter" key => operating instruction                                                                                                    | ons)                                                                                   |                             |          |                 |                                                                            |                                        |
|                                                                                                    |                                                                                        |                             |          |                 | ( Error history tex                                                        | ct)                                    |
| Does an error message appear on the dis<br>For example, "Mf. analysis", "Low water lo<br>(See operating instructions: "Error messa<br>Troubleshooting")                                   | splay? Ye<br>evel", etc.<br>ges /                                                      | es No                       |          |                 |                                                                            |                                        |
|                                                                                                    |                                                                                        |                             |          |                 | (Error message te                                                          | ext)                                   |
| Block 3 / Visual inspection and functional to                                                                                                    | est                                                                                    | Please ma                   | rk app   | propriately (X) | If applicable, v                                                           | alues / comments                       |
| Is the instrument connected to the mains v                                                                                                    | oltage specified on the ratir                                                          | ng plate? Yes               | ;        | No              |                                                                            |                                        |
| Does a message appear on the display?                                                                                                    |                                                                                        | Yes                         | ;        | No              |                                                                            |                                        |
| Does the instrument display a plausible n (possible manual measurement                                                                                                    | neasured value?<br>value)                                                              | Yes                         | ;        | No              | Measured value:                                                            |                                        |
| Are the measuring chamber and sight-gla                                                                                                    | ass windows clean?                                                                     | Yes                         | ;        | No              |                                                                            |                                        |
| Are the measuring chamber and the wate                                                                                                    | r-carrying hoses free of lea                                                           | aks? Yes                    | ;        | No              |                                                                            |                                        |
| Is the indicator's expiry date still valid?<br>(See expiry date printed on the indicator                                                                                                  | bottle)                                                                                | Yes                         | ;        | No              | Expiry date:                                                               |                                        |
| Is the water pressure within the specified (See the type plate on the instrument)                                                                                                    | range (400 ml/min)?                                                                    | Yes                         | ;        | No              | Plant pressure:                                                            |                                        |
| Does the drain hose prevent the risk of ba<br>(No "syphoning effect"!!)                                                                                                    | ackwater?                                                                              | Yes                         | ;        | No              |                                                                            |                                        |
| Is the drain hose free of blockages?<br>(Microorganisms caused by contamination, etc.)                                                                                                    |                                                                                        |                             | ;        | No              |                                                                            |                                        |
| Does the set flushing time/quantity of flus<br>is measured?                                                                                                    | h water ensure that only fre                                                           | eshwater Yes                | ;        | No              | Flushing time:                                                             |                                        |
| Are the hoses at the dosing pump free fro<br>(Operate the pump manually / Carry out a                                                                                                    | om air bubbles?<br>a manual analysis)                                                  | Yes                         | ;        | No              |                                                                            |                                        |
| CARRYING OUT A (MANUAL) ANALYSI                                                                                                    | 5                                                                                      |                             |          |                 |                                                                            |                                        |
| Does the water column rise evenly up to the<br>measuring chamber (5 mm below the upper<br>(If not: check the water pressure, water thr                                                    | ie overflow borehole when f<br>er edge of the measuring ch<br>oughput/flow controller) | filling the Yes<br>namber)? | i        | No              |                                                                            |                                        |
| Does the indicator pump dose correctly when starting an analysis?<br>(LED at the pump illuminates!)                                                                                       |                                                                                        |                             | ;        | No              | No. of dosing strokes                                                      | :                                      |
| Have the indicator and water been mixed properly in the measuring chamber after the dosing process?<br>Check the magnetic stirring bar! =>see maintenance manual "Adjust mode"            |                                                                                        | Yes                         | ;        | No              |                                                                            |                                        |
| PROGRAMMING DATA / OPERATING C                                                                                                    | ONDITIONS                                                                              |                             |          |                 |                                                                            |                                        |
| Have the limit values been set correctly? (Within the measuring range/according to the performance limit of the plant?)                                                                   |                                                                                        | Yes                         | ;        | No              | Limit values:                                                              |                                        |
| Is the Titromat instrument always supplied with mains voltage – except during maintenance work/emergency situations? (Temporary shutdown only via the "Standby" key or the "Stop" input!) |                                                                                        | ept Yes<br>!)               | ;        | No              | See the "General ins<br>operating Testomat 2<br>Testomat <sup>®</sup> ECO" | tructions for<br>2000 <sup>®</sup> and |
| Please refer to "Error messages / Trouble<br>of faults.                                                                                                    | shooting" in the <b>operating</b>                                                      | g instructions fo           | or furth | her information | on error messages an                                                       | d possible causes                      |

Further functional tests (e.g. overflow detection and amplification setting => "Special function Adjust mode") and service instructions can be found in the **maintenance manual**.

After completing these checks, experience shows that it can be assumed that the checked functions (Block 3) are in effective working order if you have answered all the questions with "Yes". We recommend you to carry out these checks during each inspection or if faults occur.

# Instrument settings

#### Caution!

Your settings may be deleted if repairs are carried out. Therefore, note down your instrument settings in the table below before sending the instrument to our service team for repairs. Please enclose a copy of the table with the instrument. If you have noted down the settings, they can be easily re-entered by your service staff once any repairs have been completed.

| Manu                        | Catting |
|-----------------------------|---------|
|                             | Setting |
| MODE OF OPERATION           |         |
| Time-controlled             |         |
| Volume interval             |         |
| External (Start)            |         |
|                             |         |
| DISPLAY UNIT                |         |
| Display in °KH              |         |
| Display in °f KH            |         |
| Display in mmol/l           |         |
|                             |         |
|                             |         |
|                             |         |
|                             |         |
| Limit val. 2:               |         |
|                             |         |
| FLUSH TIMES/INTERVAL        |         |
| Internal flush time         |         |
| External flush time         |         |
| Interval pause              |         |
|                             |         |
| MEASURING POINTS            |         |
| 1 Measuring point           |         |
| 2 Measuring points internal |         |
| 2 Measuring points external |         |
| 2 measuring points external |         |
| TYPE OF WATER METER         |         |
|                             |         |
| 1 Litre/Impulse             |         |
| 2,5 Litres/Impulse          |         |
| 5 Litres/Impulse            |         |
| 10 Litres/Impulse           |         |
| 100 Litres/Impulse          |         |
| 500 Litres/Impulse          |         |
| 1000 Litres/Impulse         |         |
|                             |         |
| FUNCTION LV1                |         |
| Duration                    |         |
| Duration/inverse            |         |
|                             |         |
|                             |         |
|                             |         |
| I wo point                  |         |
| Range LV1-LV2               |         |
| Time:                       |         |
|                             |         |
| FUNCTION LV2                |         |
| Duration                    |         |
| Duration/inverse            |         |
| Impulse                     |         |
| Interval                    |         |
| Time:                       |         |
|                             |         |
| HYSTERESIS I V1             |         |
| Analysis (1.2.3)            |         |
| Analysis (1,2,3)            |         |
|                             |         |
|                             |         |
| Analysis (1,2,3)            |         |
|                             |         |
| ALARM/MESSAGE               |         |
| Reagent low level           |         |
| Low water pressure          |         |
| Mf. analysis                |         |
| Ff. optics                  |         |
| Ff. dosing fault            |         |
| Ff. dosing pump             |         |

| Ff. outlet to drain     |  |
|-------------------------|--|
| Mf. dirtiness           |  |
| power failure 24 V      |  |
| Mf. turbid              |  |
| Meas. range exceeded    |  |
| Maint. int. exceeded    |  |
|                         |  |
| FUNCTION IN1            |  |
| Normally open contact   |  |
| Normally closed contact |  |
|                         |  |
| FUNCTION STOP           |  |
| Normally open contact   |  |
| Normally closed contact |  |
|                         |  |
| INTERFACES              |  |
| Type 0-20 mA            |  |
| Type 4-20 mA            |  |
| Type RS232              |  |
| l ype Data logger       |  |
|                         |  |
| Contact before analysis |  |
| Contact during analysis |  |
| Contact during analysis |  |
| Time.                   |  |
| Time.                   |  |
|                         |  |
| Calibr value            |  |
| Calibration             |  |
| Correction factor       |  |
|                         |  |
| OPERATING TIME          |  |
|                         |  |
| MAINTENANCE INTERV.     |  |
|                         |  |
| CUSTOMER SERVICE        |  |
|                         |  |
|                         |  |
|                         |  |

# **Product overview Testomat 2000<sup>®</sup> Instruments**

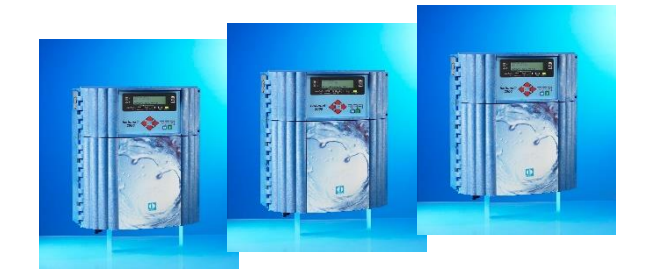

| Model/Type                                 | Measuring Parameter                                                                                    | Measuring<br>Range                                          | Applications/Functions                                                                                                    |
|--------------------------------------------|----------------------------------------------------------------------------------------------------|-------------------------------------------------------------|----------------------------------------------------------------------------------------------------|
| Testomat 2000 <sup>®</sup>                 | <ul> <li>Water hardness</li> <li>Carbonate hardness</li> <li>p-value</li> <li>minus-m-value</li> </ul> | 0.05-25 °dH<br>0,5-20 °dH<br>1-15 mmol/l<br>0.05-0.5 mmol/l | <ul> <li>Universal for water treatment<br/>plants</li> <li>allowed for boiler houses</li> </ul>                                           |
| Testomat 2000 <sup>®</sup> Antox           | as<br>Testomat 2000 <sup>®</sup>                                                                       | as<br>Testomat 2000 <sup>®</sup>                            | • dosing a reducing agent                                                                                                    |
| Testomat 2000 <sup>®</sup> CAL             | as<br>Testomat 2000 <sup>®</sup>                                                                       | as<br>Testomat 2000 <sup>®</sup>                            | Automatic calibration function                                                                                                    |
| Testomat 2000 <sup>®</sup> CLF             | Free Chlorine                                                                                          | 0-2.5 mg/l                                                  | DPD-method for swimming pool<br>and drinking water control                                                                                |
| Testomat 2000 <sup>®</sup> CLT             | Total Chlorine                                                                                         | 0-2.5 mg/l                                                  | DPD-method for swimming pool<br>and drinking water control                                                                                |
| Testomat 2000 <sup>®</sup> CrVI            | Chromate     Chrome-VI                                                                                 | 0-2.0 mg/l<br>0-1.0 mg/l                                    | <ul> <li>process control of waste water in<br/>galvanic industry</li> </ul>                                                               |
| Testomat 2000 <sup>®</sup> Duo             | as<br>Testomat 2000 <sup>®</sup>                                                                       | as<br>Testomat 2000 <sup>®</sup>                            | Controlling of two measuring<br>points                                                                                                    |
| Testomat 2000 <sup>®</sup> Fe              | Iron-II and Iron-III                                                                                   | 0-1.0 mg/l                                                  | De-Ironing plants                                                                                                    |
| Testomat 2000 <sup>®</sup> Polymer         | • Polyacrylate                                                                                         | 0-50 mg/l                                                   | <ul> <li>Monitoring of conditioning<br/>agents in the cooling and<br/>heating cycles</li> </ul>                                           |
| Testomat 2000 <sup>®</sup> SO <sub>3</sub> | • Sulphite                                                                                             | 0-20 mg/l                                                   | <ul> <li>Control of the Oxygen-binding by<br/>Sulphite in boiler feed water</li> </ul>                                                    |
| Testomat 2000 <sup>®</sup><br>self clean   | as<br>Testomat 2000 <sup>®</sup>                                                                       | as<br>Testomat 2000 <sup>®</sup>                            | <ul> <li>Automatic cleaning of the<br/>measuring chamber</li> </ul>                                                                       |
| Testomat 2000 THCL®                        | Total Chlorine     Water hardness                                                                      | 0-2.5 mg/l<br>0.25-2.5 °dH                                  | <ul> <li>DPD-method for swimming pool<br/>and drinking water control</li> <li>combination system for hardness<br/>and chlorine</li> </ul> |
| Testomat 2000 <sup>®</sup> V               | <ul> <li>Water hardness</li> <li>Carbonate<br/>hardness</li> </ul>                                     | 1.0-25.0 <sup>°</sup> dH<br>1.0-20.0 °dH                    | <ul> <li>blending water</li> </ul>                                                                                                    |

| • | • | • | ٠ | ٠ | ٠ | ٠ | ٠ | • | ٠ | ٠ | ٠ | • | • | • |  |
|---|---|---|---|---|---|---|---|---|---|---|---|---|---|---|--|
| ۰ |   | ٠ | ۰ | ٠ | ٠ | ٠ | ٠ | • | ٠ | ٠ | ٠ | • | • | • |  |
| ٠ | • | • | ٠ | ٠ | ٠ | ٠ | ٠ | ٠ | ٠ | ٠ | ٠ | ٠ | ٠ | • |  |
| ۰ | • | • | ٠ | ٠ | ٠ | ٠ | ٠ | ٠ | ٠ | ٠ | ٠ | ٠ | • | • |  |
| • | • | • | ٠ | ٠ | ٠ | ٠ | ٠ | • | • | • | • | • | • | • |  |
| • | • | • | ٠ | ٠ | ٠ | ٠ | ٠ | ٠ | ٠ | • | • | • | • | ٠ |  |
|   | • | • | ٠ | ٠ | ٠ | ٠ | ٠ | • | • | • | • | • | • | ٠ |  |
| • | • | • | ٠ | ٠ | ٠ | ٠ | ٠ | ٠ | ٠ | • | • | • | • | ٠ |  |

- Gebrüder Heyl
- Analysentechnik GmbH & Co. KG
- Orleansstraße 75b
- D 31135 Hildesheim
- www.heyl.de

Titromat\_KH\_GB\_210323.docx

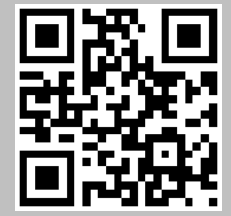

Scan the code and visit us on our website!